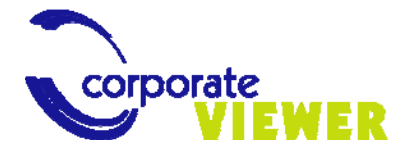

Manual de usuario corporateVIEWER 6.0

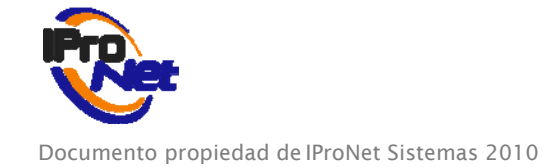

# INDICE

| Información general                                                  | 3  |
|----------------------------------------------------------------------|----|
| Esquema de ejemplo de instalación "Tipo"                             | 4  |
| Instalar y registrar                                                 | 4  |
| Comenzar a usar la aplicación                                        | 4  |
| Primeros pasos. Configurar el sistema                                | 5  |
| Configuración Master/Slave                                           | 5  |
| Configuración de Master                                              | 5  |
| Configuración de Slaves                                              | 5  |
| Volver a configurar un Slave como Master                             | 6  |
| Gestión de usuarios avanzada                                         | 6  |
| Administración de usuarios corporateVIEWER                           | 6  |
| Gestión de usuario y entorno                                         | 6  |
| Usuarios en el corporateVIEWER/sin usuarios en el e-netcamCLIENT     | 7  |
| Sin usuarios en el corporateVIEWER/con usuarios en el e-netcamCLIENT | 7  |
| Usuarios en el corporateVIEWER/usuarios en el e-netcamCLIENT         | 7  |
| Alta de usuarios                                                     | 8  |
| Gestión de Servidores. Dar de alta un servidor                       | 9  |
| Navegación por mapas                                                 | 10 |
| Añadir servidores al mapa                                            | 10 |
| Añadir nuevos mapas                                                  | 12 |
| Eliminar objetos del mapa                                            | 13 |
| Ver cámaras y vídeo rondas                                           | 13 |
| Reproducción de grabaciones                                          | 15 |
| Programador de tareas                                                | 16 |
| Recibir alarmas                                                      | 16 |
| Supervisión                                                          | 17 |
| Supervisor                                                           | 17 |
| Configuración                                                        | 18 |
| Monitorización                                                       | 20 |
| Logs                                                                 | 21 |
| Supervisión en mapa                                                  | 22 |
| Aplicaciones                                                         | 23 |
| Requisitos                                                           | 23 |
| Net2Monitor                                                          | 24 |
| Auditoría de grabaciones remotas                                     | 25 |
| Descargas diferidas                                                  | 27 |
| En el sistema remoto (e-netcamCLIENT/e-netcamRMS)                    | 27 |
| En el corporateViewer                                                | 28 |

## Información general

corporateVIEWER es la solución de IProNet Sistemas para la gestión y acceso remotos de sistemas de vídeo basados en programas **e-netcamCLIENT**, grabadores **e-netcamRMS**, **Net-IMDCs** y **Net2Monitor**.

Es un software (también presentado como "sistema" en los equipos corporateViewer Station) que instalado en el equipo de Gestión y Control permite acceder a los sistemas remotos y gestionar sus recursos como si se estuviera delante de la pantalla de los mismos.

Así, será posible, entre otras acciones:

- Gestionar cámaras (altas, bajas, modificación de parámetros)
- Visualizar y gestionar grabaciones
- Visualizar rondas, matrices virtuales, grupos, Dynamic Overlays, Synthetic Cameras, etc.
- Gestionar procesos de auditorías en grabaciones
- Controlar las constantes vitales de los sistemas remotos
- Mandar vídeo a pantallas controladas por sistemas Net2Monitor
- Recibir alarmas de cámaras, Net-IMDCs y sistemas e-netcamCLIENT/e-netcamRMS

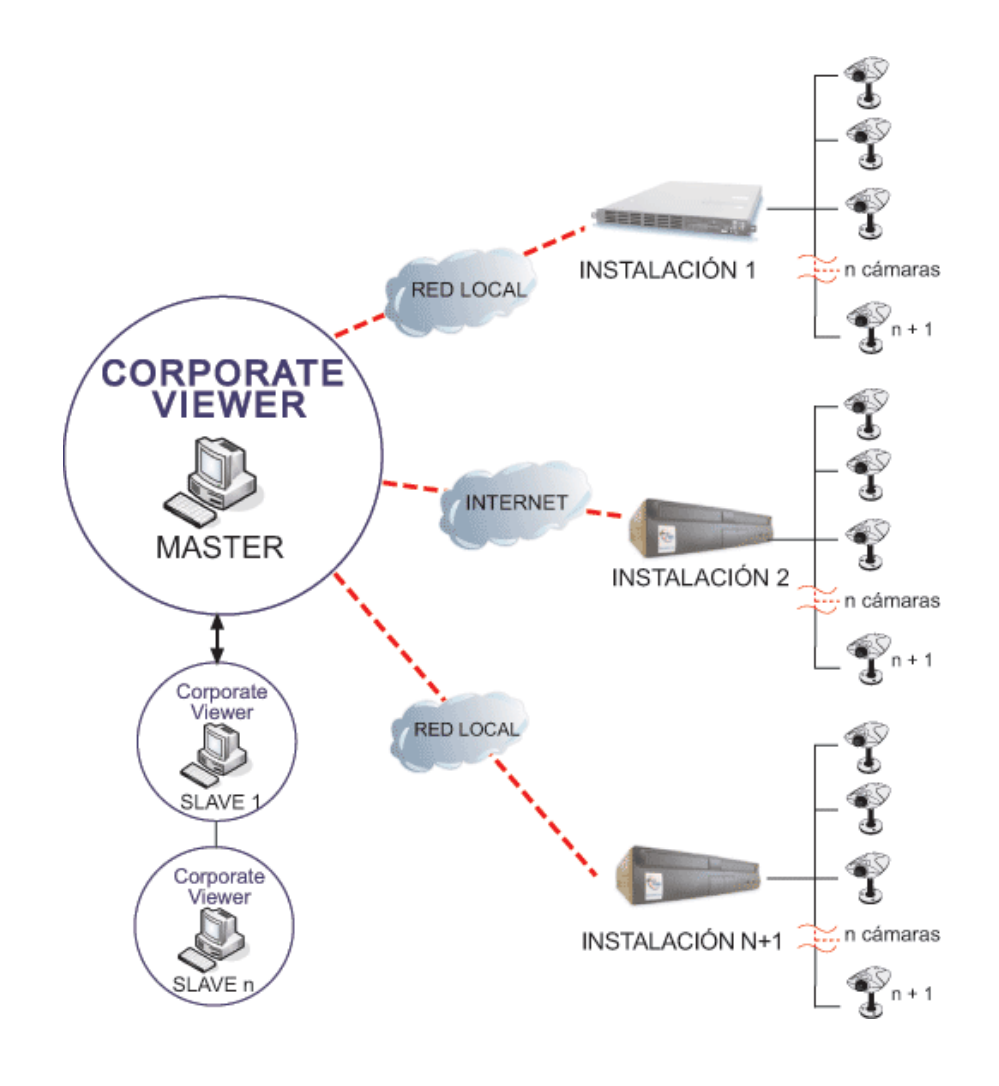

## Esquema de ejemplo de instalación "Tipo"

corporateVIEWER es una solución típica de uso en Centros de Control, Puestos de Vigilancia o similares, en los que se necesita controlar un número de equipos remotos (o locales, en LAN) para realizar el seguimiento de cámaras, grabaciones y recepción de alarmas y visionado en tiempo real de imágenes procedentes de cámaras, grupos, etc.

Por tanto, una instalación "tipo" responderá a los siguientes puntos:

- En la central: un corporateVIEWER por cada operador
- Opcional: video wall controlado por operadores, con Net2Monitor
- En cada instalación: un sistema de grabación IProNet (e-netcamRMS o e-netcamCLIENT)

Si bien esta es una instalación denominada "tipo", la arquitectura modular y escalable hace que en sistema pueda crecer de forma ILIMITADA, acogiendo, además, sistemas complementarios de vídeo IP del tipo de gestión de lectura de matrículas (e-netcamANPR), analítica (AB Box), gestión de conteo (e-netcamCOUNTER) y cualquier otra solución de IProNet que requiera ser gestionada de forma remota o centralizada.

#### Instalar y registrar

El proceso de instalación no requiere de instrucciones especiales. Simplemente será necesario seguir los pasos indicados en el programa instalador y tener en cuenta que será necesario disponer de conectividad hacia los equipos que disponen de los programas e-netcamCLIENT o los e-netcamRMS, grabadores de vídeo IP de IProNet gestionables por el corporateVIEWER.

Instalada la aplicación, ésta se ejecutará en modo "demo" en tanto no se haya registrado (ver Manual de Usuario de e-netcamCLIENT, apartado "Registro" de aplicaciones, pues el sistema para registrar el corporateVIEWER utiliza el mismo gestor de licencias)

Hasta no licenciar la aplicación, el sistema mostrará la palabra "DEMO" cuando se acceda a la visualización de una cámara, grupo, etc.)

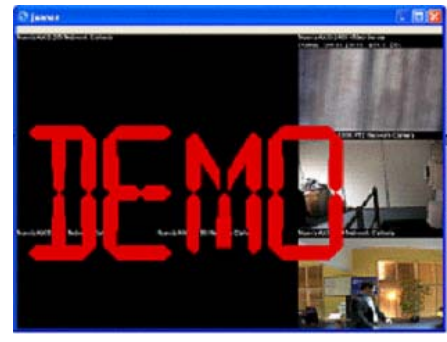

## Comenzar a usar la aplicación

Al abrir el programa, se sitúa un icono en la parte inferior derecha de la pantalla, en la barra de tareas.

Con el botón derecho del ratón, situado el cursor sobre dicho icono, se podrá acceder a los menús de configuración y acceso del sistema.

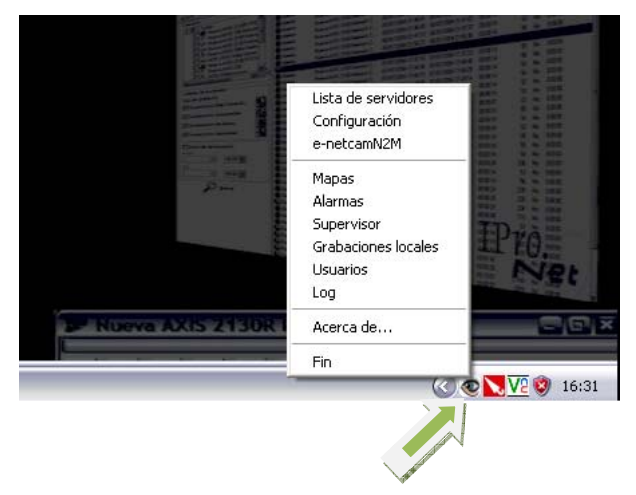

## Primeros pasos. Configurar el sistema

La aplicación puede trabajar en modo "Master – Slave" de tal forma que la lista de configuraciones sólo es necesario realizarla en el equipo que haga las funciones de "Master", mientras que los equipos "slaves" buscarán al conectarse, las configuraciones de éste y las asumirán para la ejecución de la aplicación. Entre otras, se comparten las configuraciones de servidores y usuarios.

## Configuración Master/Slave

## Configuración de Master

Abrir corporateVIEWER como administrador (usuario: root)

En el ordenador que se quiere configurar como Master, acceder a "Configuración" en el menú emergente de la parte inferior derecha de la pantalla.

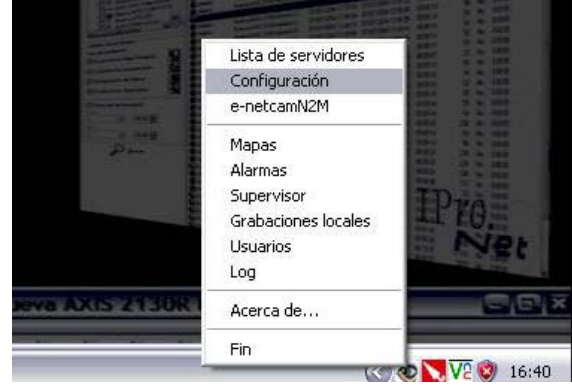

Desde la pantalla que aparece, se determina al ordenador como Master.

Será el Master quien tendrá la potestad de dar de alta nuevos servidores, usuarios... (Accediendo como administrador: root).

Únicamente, se puede determinar UN MASTER.

La casilla "Visualización de alarmas" se refiere al sistema de recepción de alarmas desde cámaras, net-IMDC y grabadores e-netcamRMS o equipos e-netcamCLIENT cuyo sistema "Supervisor" encuentre alguna alarma o anomalía. Actualmente sólo se utiliza "Visor de alarmas".

Por su parte, el "Control PTZ" hace referencia a si se desea que el panel de control se visualice dentro de la imagen procedente de la cámara o fuera de la misma.

| <ul> <li>Master</li> <li>Puerto:</li> </ul>              | Nombre:             |         |
|----------------------------------------------------------|---------------------|---------|
| 910 Predeterminado<br>Contraseña:                        | IP/URL:             | Puerto: |
| Confirmar:                                               | Contraseña:         |         |
| sualización de alarmas                                   | Selección de idioma |         |
| <ul> <li>Visor de Alarmas</li> <li>e-netcamAC</li> </ul> | Idioma: Español     |         |
| ntrol PTZ                                                | 1                   |         |

## Configuración de Slaves

En la pantalla "Configuración", se determina el ordenador como slave.

Se introduce el nombre y la IP del ordenador Master. Asimismo, se introduce la contraseña si así se ha establecido en el Master.

Se pueden determinar TANTOS SLAVES COMO SE DESEEN.

En los Slaves, aparece lo que se ha dado de alta en el Master: servidores, cámaras, grupos de usuarios, usuarios... (sólo se puede dar de alta desde el Master).

Así, por ejemplo, al ir a mapas, se tendrá acceso a los servidores que se hayan dado de alta ya en el Master. Es decir, se ve todo lo configurado en el Master.

| C Master<br>Puerto:                                          | Slave     Nombre:                      |
|--------------------------------------------------------------|----------------------------------------|
| 910 Predeterminado<br>Contraseña:                            | IP/URL: Puerto:                        |
| Confirmar                                                    | Contraseña:                            |
| Visualización de alarmas<br>Visor de Alarmas<br>C e-netcamAC | Selección de idioma<br>Idioma: Español |
| Control PTZ                                                  | ]                                      |

#### Volver a configurar un Slave como Master

Un pc configurado como slave siempre tendrá la posibilidad de volver a ser Master.

- 1. En el ordenador configurado como Slave, entrar como administrador (root)
- 2. Ir a "Configuración"
- 3. En la pantalla de configuración, volver a indicarle que sea Master
- 4. Volverá a ser independiente, (ya no tiene acceso a los servidores del Master, deberá dar de alta nuevos servidores, grupos de usuarios, usuarios...)

NOTA: Desde un slave, el administrador (root) sólo tiene potestad para cambiar la configuración y volver a ser Master. No tiene la posibilidad de ir a la lista de servidores como en el caso del Master y dar de alta a nuevos servidores).

## Gestión de usuarios avanzada

### Administración de usuarios corporateVIEWER

La aplicación corporateVIEWER dispone de una gestión de usuarios que permite controlar los accesos a los diferentes sistemas remotos.

A continuación se explican las diferentes opciones existentes y sus combinaciones, con el efecto resultante de ellas.

#### Gestión de usuario y entorno

Existen tres posibilidades en la gestión avanzada de usuarios de corporateVIEWER:

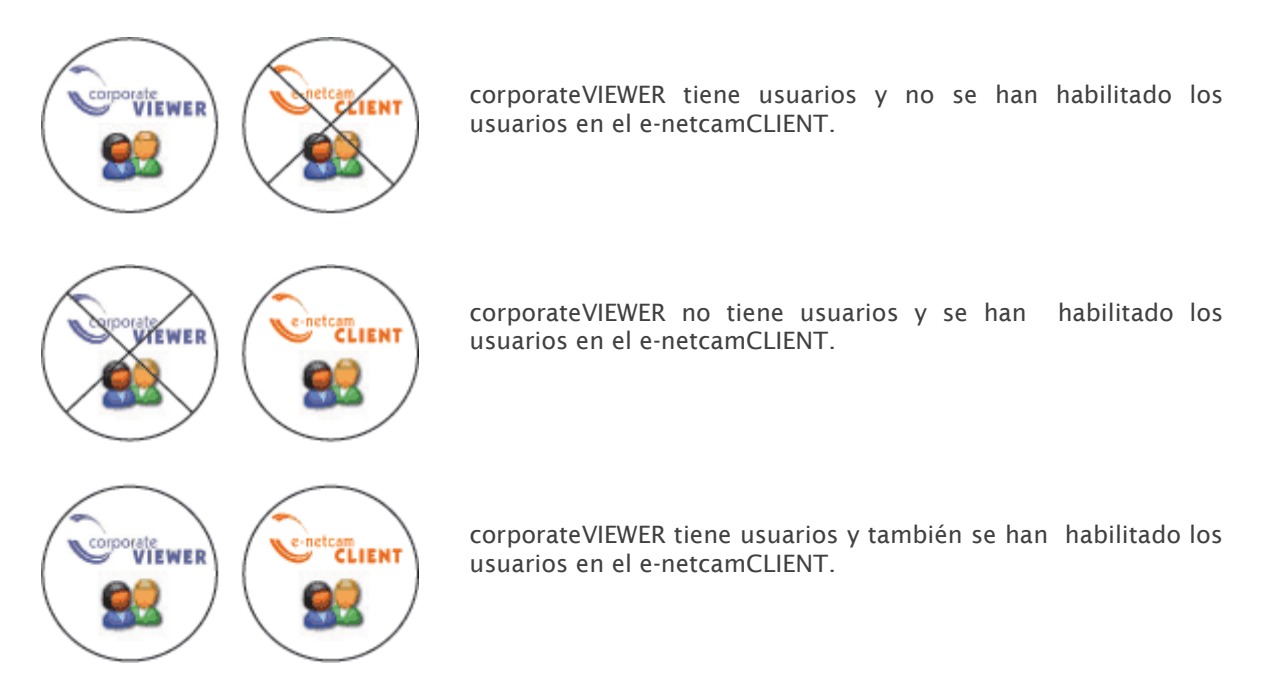

Usuarios en el corporateVIEWER/Sin usuarios en el e-netcamCLIENT.

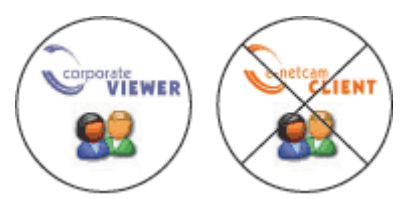

En este caso, ver funcionamiento descrito en el punto 4.1 de este manual.

## Sin usuarios en el corporateVIEWER/Con usuarios en el e-netcamCLIENT:

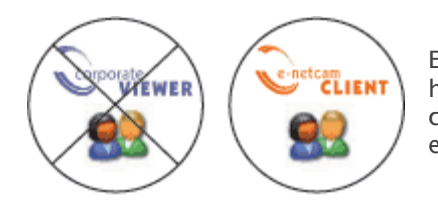

En el caso en el que el corporateVIEWER no tenga usuarios y haya habilitados usuarios en el e-netcamCLIENT, los usuarios del corporateVIEWER heredan las características que se le hayan asignado en el e-netcamCLIENT al usuario con el que acceden.

Si no se introduce nombre de usuario y contraseña en el e-netcamCLIENT, cada vez que se pide el acceso a una acción, se solicita el nombre de usuario y contraseña.

Si se introduce el nombre de usuario y contraseña, automáticamente se permitirá el acceso a las acciones que se le hayan permitido en el e-netcamCLIENT (servidor).

## Usuarios en el corporateVIEWER/Usuarios en el e-netcamCLIENT:

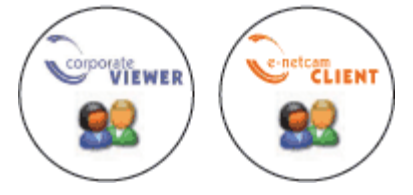

corporateVIEWER tiene usuarios y en el e-netcamCLIENT también están habilitados. En este caso, se accede a partir del nombre de usuario y contraseña que se haya asignado en el corporateVIEWER:

1. Si a la hora de configurar los usuarios en el corporateVIEWER, se ha introducido el nombre de usuario y contraseña del e-netcamCLIENT, se accederá automáticamente. (ver Alta de Servidores, en éste mismo Manual)

| Nombre: |   | Contraseña: |
|---------|---|-------------|
|         | 1 |             |

2. Si no se ha introducido, al entrar a cada servidor, será necesario determinar el nombre de usuario y contraseña del e-netcamCLIENT, cada vez que se solicita una acción.

En el caso en el que el usuario del corporateVIEWER cuente con más privilegios que en el e-netcamCLIENT, prevalecerán los que se haya asignado en el e-netcamCLIENT. Sin embargo, si es el usuario del e-netcamCLIENT el que cuenta con más privilegios, en este caso, prevalecerán los privilegios que se haya determinado en el corporateVIEWER.

## Alta de usuarios

Crear usuarios en corporateVIEWER:

- 1. En el menú emergente del corporateVIEWER, ir a "Usuarios".
- 2. En la pantalla que aparece, activar la pestaña: *"Habilitar gestión de usuarios"* para poder crear nuevos usuarios.
- 3. Seleccionar "Nuevo".
- 4. Seleccionar la opción *"Grupo"* para crear los grupos de usuarios.
- 5. Asignar a cada grupo de usuarios sus privilegios. Ahora, todos los usuarios que pertenezcan al grupo adquirirán estos privilegios automáticamente.
- 6. Seleccionar otra vez, "Nuevo".
- 7. Seleccionar la opción "Usuario", para crear los usuarios.
- 8. Introducir el nombre de usuario y contraseña (serán para el corporateVIEWER).
- 9. Indicar a qué grupo pertenece. Automáticamente, heredará los privilegios que hemos asignado al grupo.

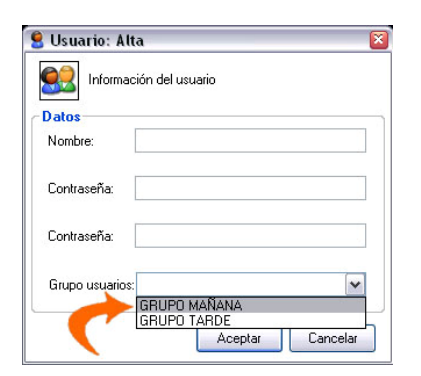

|       | Lista de servidores<br>Configuración<br>e-netcamN2M   |       |
|-------|-------------------------------------------------------|-------|
| P     | Mapas<br>Alarmas<br>Supervisor<br>Grabaciones locales | IPro. |
|       | Usuarios                                              | - Ngt |
|       | Log                                                   |       |
| I SUR | Acerca de                                             |       |
|       | Fin                                                   |       |

| Juevo Eliminar                   | 05                   |        |
|----------------------------------|----------------------|--------|
| Habilitar gestión de l<br>Marios | Usuarios<br>Grupo us | uarios |
| amin                             |                      |        |
|                                  |                      |        |
|                                  |                      |        |
| <                                | > <                  |        |

| Nombre     |                |                               | _            |  |
|------------|----------------|-------------------------------|--------------|--|
| Privilegio |                |                               |              |  |
|            | os<br>Servidor |                               |              |  |
| Ŧ          | Cámaras        | ner                           |              |  |
| ±          | Program        | ador                          |              |  |
| E          | Alarmas        | 12.2                          |              |  |
|            | Mapas          | auri                          |              |  |
| _          | Control to     | otal                          |              |  |
|            | ✓ Agregar .    | y mover obje<br>objetes del s | tos del mapa |  |
|            | Consulta       | unieros del li<br>Il          | iaha         |  |
| ~          |                |                               |              |  |

10. Todos los servidores tendrán los privilegios del grupo al que pertenezca el usuario. (servidores y grupos son independientes). Dependiendo a qué grupo pertenezca el usuario, tendrá unos privilegios u otros.

# CASO PARTICULAR: Un servidor con privilegios particulares:

- 1. En el menú emergente, seleccionar: "Lista de servidores"
- 2. Seleccionar el servidor que se desea cambiar y pinchar en *"Modificar*"
- 3. En la pestaña *"Usuarios"*, se podrá cambiar los privilegios para este servidor
- 4. Cambiar privilegios
- 5. Aceptar

## Gestión de Servidores. Dar de alta un servidor

Una vez configurado el entorno, sistema y usuarios, se procederá a dar de alta los servidores remotos a gestionar por el programa.

En el menú, ir a "Lista de servidores".

Pinchar en *"Nuevo"* y aparece la pantalla que permite registrar el servidor.

Asignar un nombre que identifique el servidor que se quiere dar de alta.

Asignar la IP o la URL del servidor que se quiere dar de alta.

Activar la pestaña "Proxy" en el caso en que el servidor al que se desea conectar no se encuentre en la misma red local que el corporateVIEWER.

| Nombre: | Contraseña: |
|---------|-------------|
|         |             |

Este apartado se refiere al nombre de usuario y contraseña de cada uno de los usuarios del enetcamCLIENT. (se podrá dar de alta el mismo servidor una vez por cada usuario que haya en el e-netcamCLIENT) Si se deja en blanco: cada vez

que se pida el acceso al servidor dado de alta, pedirá el nombre de usuario y contraseña.

Si por el contrario se asigna un nombre de usuario y contraseña, se conectará automáticamente al servidor utilizando estos credenciales.

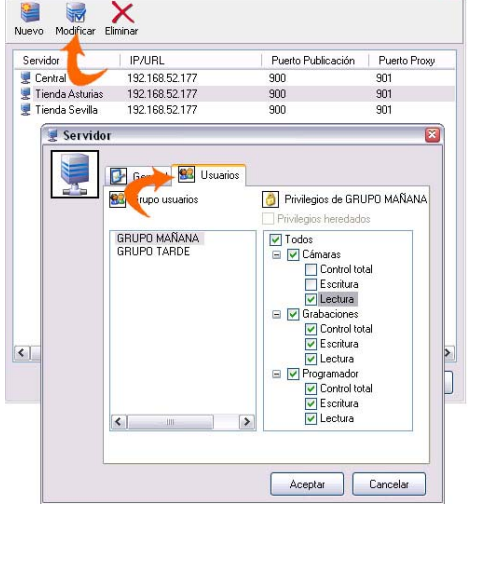

💂 Servidor remoto

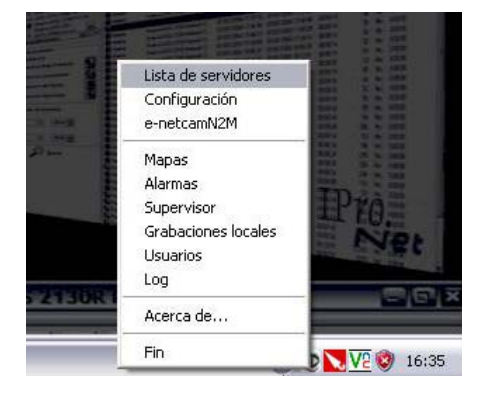

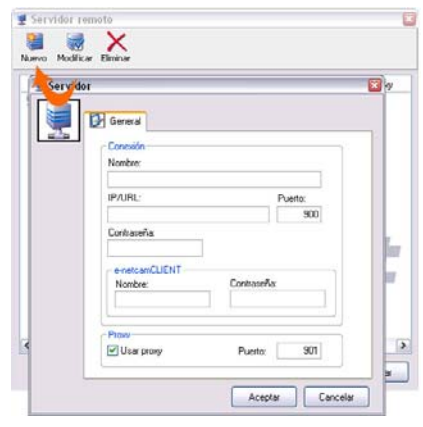

Pulse la tecla "Aceptar", se habrá dado de alta de manera definitiva el servidor al que conectar.

Para poder tener acceso a cada servidor se debe habilitar en la pantalla de configuración del e-netcamCLIENT, la pestaña de: "Publicar grabaciones locales" (dentro de apartado "Publicación de cámaras y grabaciones").

En caso contrario, a pesar de que configuremos servidores en el corporateVIEWER no podremos acceder a él.

## Navegación por mapas

El corporateVIEWER permite la navegación a través de mapas. En este mapa se podrán añadir todos los servidores que se hayan dado de alta.

El sistema permite navegar por niveles de mapas sin límite, agregando en cada uno de ellos los SERVIDORES que previamente se han dado de alta en el sistema.

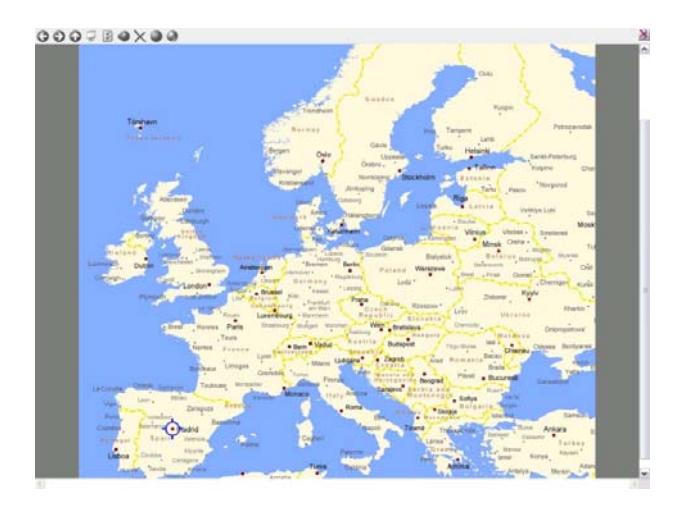

#### Añadir servidores al mapa

Se pueden añadir los servidores que hemos dado de alta a través del menú que se encuentra en la parte superior izquierda:

- 1. Pinchamos en el icono de "Modificar".
- 2. Hacer clic en el icono "Añadir objetos".

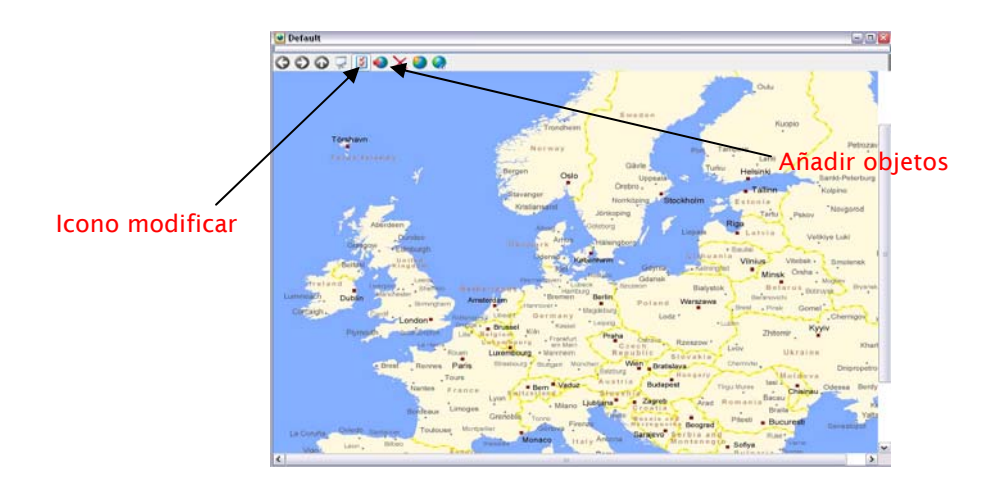

 Aparece una pantalla con la lista de objetos que podemos añadir. Seleccionar y Aceptar.

- 4. En el mapa, aparecerán los servidores que hemos añadido. Se pueden ubicar en el punto del mapa que se desee.
- 5. Al pinchar con el botón derecho en cada uno de los servidores, se pueden ver las acciones que se pueden realizar, en función los privilegios heredados de la gestión de usuarios.

CASO PARTICULAR: Se puede establecer un servidor con privilegios particulares:

En la ventana de gestión de mapa, seleccionar icono *"Propiedades del Mapa"* 

En la pestaña *"Usuarios"*, deshabilitar la pestaña *"Privilegios heredados"*. Así, se podrá cambiar los privilegios para este servidor.

- 1. Cambiar privilegios.
- 2. Aceptar.

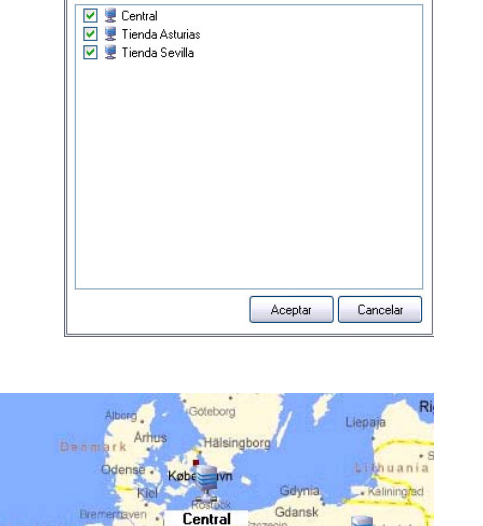

🜒 Añadir Objetos

Obietos disponibles:

\*Bremer

Administrador de cámaras

Programador de tareas

bourg Stuttgart München V Salzburg

Vaduz -

Rom

Paris

urs

Reproductor de grabaciones

Berlin

Warsza

Tienda La Asturias

Rzeszow

Slovakia

Ting

and

Wien Bratislava

Austria ;

Budapest

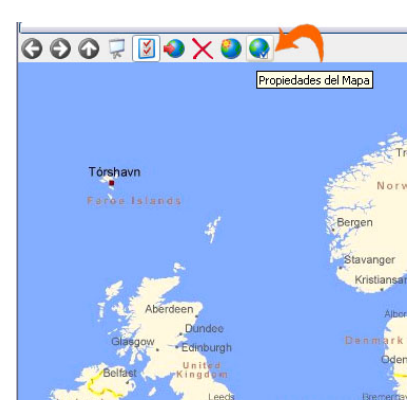

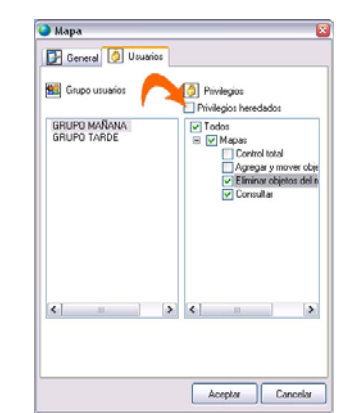

#### IProNet Sistemas 2010

## Añadir nuevos mapas

El corporateVIEWER permite añadir nuevos mapas para una navegación más detallada por zonas

- 1. En la ventana de gestión de mapa, seleccionar el icono de: *"Nuevo mapa"*
- 2. Introducir nombre del nuevo mapa.
- 3. Pinchar en *"Examinar*" y seleccionar el mapa que se desea añadir
- 4. Aceptar

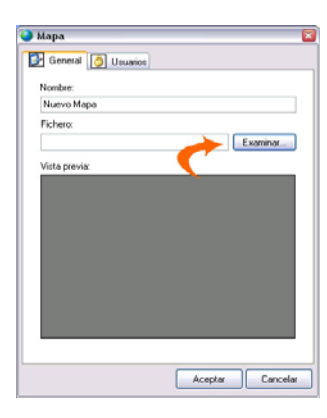

- Tours Nantes France Bordeaux Limoges Toulouse Montpe Igo España Ragoza Antocca Valladolid Barcetona
- 5. El nuevo mapa aparecerá en el mapa, pudiendo colocarlo en el mapa en el lugar que se desee.
- 6. Para acceder al nuevo mapa, se pincha en él. Así, aparecerá el nuevo mapa en la pantalla.

En este nuevo mapa se pueden añadir los servidores al igual que se había hecho anteriormente:

- 1. En el menú situado en la parte superior izquierda, pinchar en el icono *"Modificar"*
- 2. Pinchar en icono "Añadir objetos"
- 3. En la ventana que aparece, seleccionar los servidores que se quieren añadir
- 4. Aceptar
- 5. Ahora, los servidores aparecen en el mapa
- 6. Se distribuyen en el mapa tal y como se desee

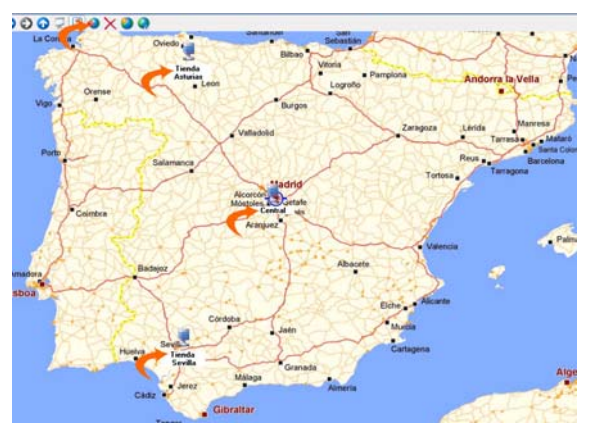

#### Eliminar objetos del mapa

En el menú del mapa, existe un icono que permite eliminar los objetos que se hayan añadido al mapa. De este modo podremos eliminar tanto servidores como mapas.

- 1. En el menú de opciones del mapa, pinchar en "Modificar"
- 2. Seleccionar el objeto que se quiere eliminar (mapa, servidor)
- 3. Hacer clic en el icono "Eliminar"

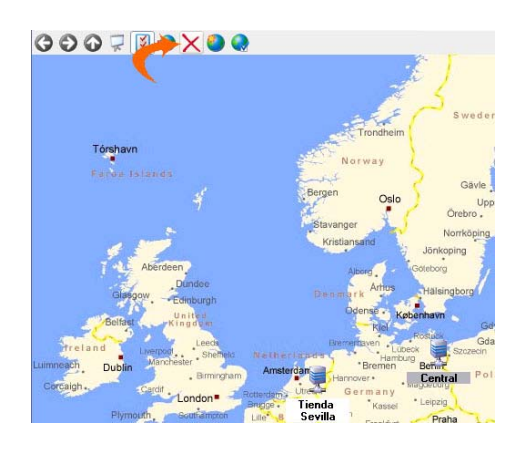

Cabe mencionar que si se elimina un mapa, se borrarán todos los accesos de ese mapa a los servidores que se haya establecido

Es importante destacar que los usuarios, únicamente, pueden ver los mapas y alarmas (en caso de que se hayan asignado dichos privilegios).

## Ver cámaras y vídeo rondas

- 1. Con el botón derecho, pinchar en un servidor y hacer clic en "Administrador de cámaras".
- 2. En la pantalla que aparece, se puede acceder a cada una de las cámaras.
- 3. Desde aquí, se pueden realizar las mismas funciones que se realizarían estando frente a la pantalla del programa enetcamCLIENT, entre otras.
  - Ver cámaras
  - Ver Matrices Virtuales
  - Ver Dynamic Overlay
  - Ver Synthetic Cameras
  - Ver vídeo-rondas.
  - Añadir cámaras.
  - Eliminar cámaras

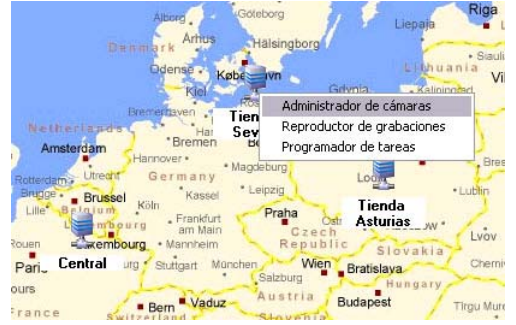

| Admini          | istrador | de cámaras - 1 | fienda Sevilla                    |                  |         |                    |            |                     | 1.0        | D X   |
|-----------------|----------|----------------|-----------------------------------|------------------|---------|--------------------|------------|---------------------|------------|-------|
| Nuevo           | X        | tio            | yer Todo Vista                    | Mapes            |         |                    |            |                     |            |       |
|                 |          |                |                                   |                  | General |                    |            |                     |            |       |
| Nonbre          |          | Geometria      | Nonbee                            | IP/URL           | Puerto  | Modelo             | Fiame-cate | Resolución          | Conpresión | Ti +  |
| General General |          |                | Dynamic Overlay                   | locahost         | 0000    | IPRONET Dynamic    | 5          | 640+400 (640+400)   | 50         | MJ    |
| \$LANS          |          | 2.2            | Dynamic Overlay                   | locathout        | 8008    | IPRONET Dynamic    | 5          | \$40x400 (\$40x400) | 50         | MJ    |
| \$LBOSCH        |          | 1x1            | PExteriores AV05.2                | 192 121 228 226  | 80      | AV05 211 Network   | 5          | 320(240 (320(240)   | 50         | MJ    |
| # demo          |          | 242            | * Nueva AVIS 206                  | 212.25.38.101    | 80      | AVIS 206 Network   | 5          | Media (320x240)     | 50         | MJ    |
| demo_prueba     |          | 343            | * Nueva AV95 206                  | 192 168 52 206   | 80      | AV05 206M Networ   | 10         | 640+480 (640+480)   | 50         | M     |
| demo pruebal    |          | 343            | * Nueva AV05 210                  | 192 168 52 210   | 80      | AV05 210 Network   | 15         | 320x240 [320x240]   | 50         | MJ    |
| #1 demo2        |          | 242            | *Nueva A005 211                   | 192.168.52.211   | 80      | A/05 211A Networ   | 25         | 320x240 [320x240]   | 50         | MI    |
| demos           |          | 242            | Nueva AV05 212                    | 192 168 52 222   | 00      | AVIS 212 PTZ Net   | 25         | 640+400 (640+400)   | 50         | M     |
| #LEXTERIORES    |          | 242            | R Nueva A005 213                  | 192.168.52.213   | 80      | A/05 213 PT2 Net   | 25         | CIF (252x200)       | 50         | M     |
| a matricular    |          | 147            | F Natva AV05 214                  | 192 168 52 214   | 80      | AV05 214 PTZ Net   | 15         | CIF (752-290)       | 50         | M     |
| # PANASONIC     |          | 242            | Nueva AV05 216                    | 192.168.82.216   | 80      | AVIS 216FD Netwo   | 15         | 640+480 (640+480)   | 20         | M     |
| # preset        |          | 2.2            | Nueva AV05 221                    | 192 168 52 221   | 80      | AV0S 221 Network   | 25         | E40x480 (640x490)   | 90         | MJ    |
| # presets       |          | 1s1            | Nueva AV05 232                    | 192 168 52 232   | 8021    | AV05 232D + Netwo  | 20         | 4CLF (704x576)      | 50         | MJ_   |
| \$ SONY         |          | Tel .          | -Nueva BOSCH D                    | 192,168,52,170   | 80      | 805CH Dinion Net   | 25         | 40F(704x576)        | 50         | ME    |
| Tráfico         |          | 242            | Nueva PANASD                      | 192.168.52.131   | 4077    | PANASONIC 88-H     | 5          | (Ata (540x480)      | 50         | M     |
| CJ SALVO        |          |                | Nueva PANASO                      | 19216852160      | 00      | PANASONIC 80-H     | 5          | _Aka (640+480)      | 50         | .M.   |
| edeurq_ovles 🚺  |          |                | Vicewa PANASO                     | 192168.52163     | 00      | PANASONIC 88-H     | 5          | 640+400 (640+480)   | 50         | M     |
|                 |          |                | Nueva PANASO_                     | 192.168.52.162   | 00      | PANASONIC BL-C1    | 5          | Alta (540x400)      | 50         | M NI  |
|                 |          |                | Nueva PANASO                      | 192.168.52.130   | 4079    | PANASONIC BL-C10   | 5          | Alta (640+480)      | 50         | M     |
|                 |          |                | <ul> <li>Nueva SONY SN</li> </ul> | 192.168.52.100   | 4090    | SONY SNC-CS11      | 5          | Media (320x240)     | 50         | MF    |
|                 |          |                | <ul> <li>Nueva SONY SN</li> </ul> | 192.168.52.103   | 80      | SONY SNC-CS11      | 25         | Alta (640+480)      | 50         | M     |
|                 |          |                | T Nueva SON' SN                   | 192 168 52 102   | 4082    | SONY SNC R250P     | 10         | Alta (540x480)      | 50         | ME    |
|                 |          |                | Plaza .                           | canit silven net | 90      | AVOS 211A Networ   | 5          | 320-240 [320-240]   | 50         | MJ    |
|                 |          |                | SONY SNC OF 40N                   | 192,168.52,101   | 4081    | SONY SNC-DF40N     | 5          | Media (320-240)     | 50         | MJ    |
|                 |          |                | Synthetic Camera                  | locahost         | 0000    | IPRONET Syntheti   | .5         | 640+400 (640+400)   | 50         | MJ    |
|                 |          |                | -Trafico 2 A/05 24                | 61.60.112.230    | 80      | AV15 2410 Video 5  | 5          | CIF (352x280)       | 50         | MJ    |
|                 |          |                | Virtual Matrix (Ave               | localhost        | 8088    | IPRONET Virtual M_ | 15         | 640x480 (640x480)   | 50         | MJ    |
|                 |          |                | Virtual Matrix (AVdS)             | locahost         | 9088    | IPRONET Vietual M  | 5          | 640x480 (640x480)   | 50         | M.I - |
|                 |          |                | 4.0                               |                  |         |                    |            |                     |            |       |

Para visualizar una cámara -o grupo, o video ronda- simplemente bastará hacer doble clic con el ratón sobre el icono correspondiente.

Cabe destacar, que se tendrá acceso a estas acciones siempre y cuando se hayan permitido a la hora de crear los usuarios (los privilegios que se hayan asignado).

El corporateVIEWER tiene un uso idéntico al enetcamCLIENT en lo que a los tipos de visualización del escritorio se refiere. En ambas aplicaciones, se puede alternar los tipos de visualización del escritorio contenedor de grupos y cámaras.

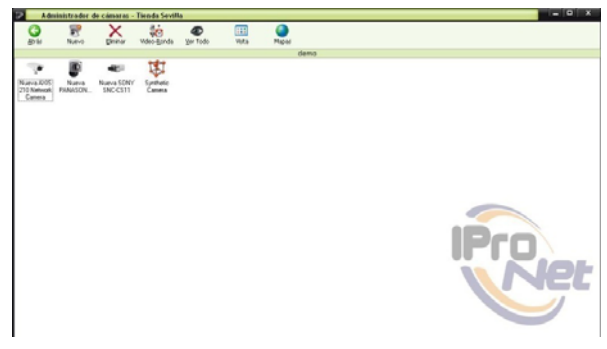

Al pulsar sobre la barra de herramientas de las cámaras, aparecerán los iconos correspondientes a la configuración de visualización, movimiento, preposiciones y activaciones, para su uso desde la propia aplicación.

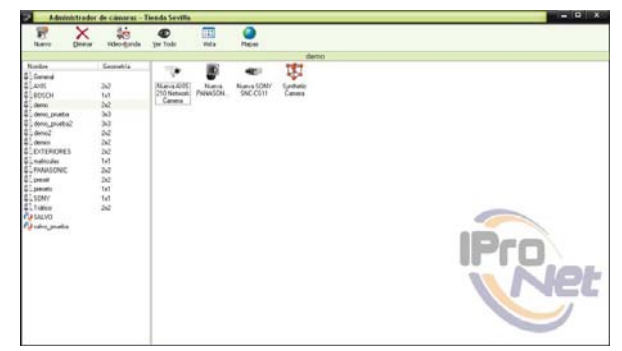

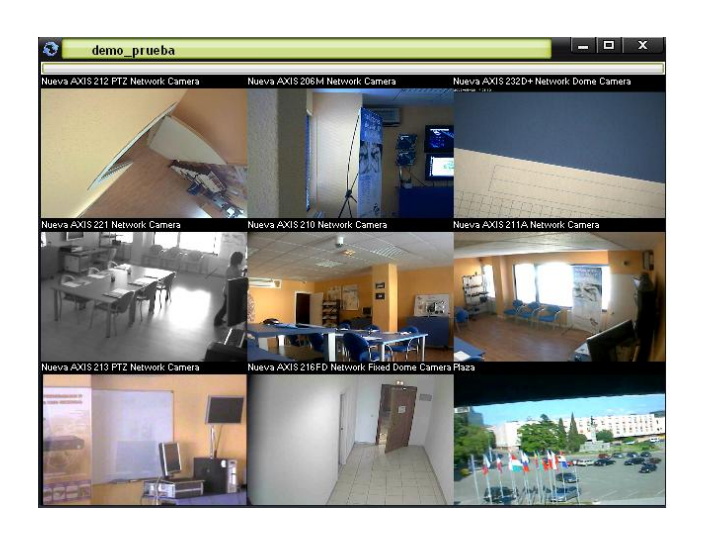

Esta imagen presenta las funciones operativas desde el programa corporateVIEWER cuando se gestiona una cámara de forma remota, y, como se puede comprobar, las operativas son las mismas que se pueden utilizar en el caso de que el programa de uso sea e-netcamCLIENT

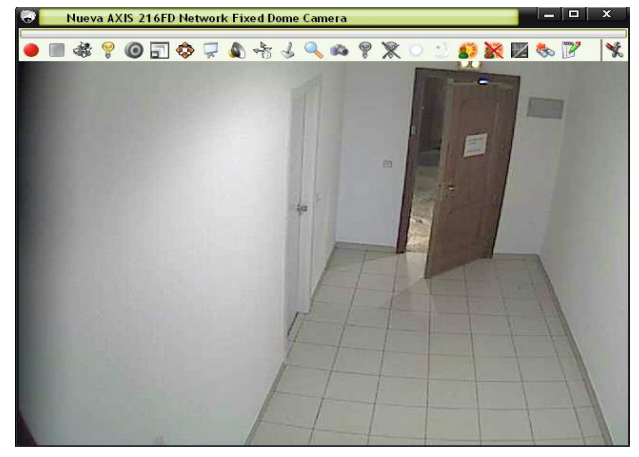

## Reproducción de grabaciones

Para poder acceder a las diferentes grabaciones alojadas en el servidor remoto al que se ha conectado la aplicación corporateVIEWER, se debe seleccionar ese punto del menú que aparece al hacer clic con el botón derecho sobre cada uno de los servidores.

Una vez seleccionado, el sistema presenta la lista de grabaciones que están alojadas en el servidor. El usuario podrá realizar las tareas de búsqueda de igual forma que en la aplicación enetcamCLIENT.

Localizada la grabación deseada, se pulsará dos veces sobre la misma, para que aparezca el reproductor de grabaciones, con sus operativas similares al del e-netcamCLIENT (ver manual enetcamCLIENT).

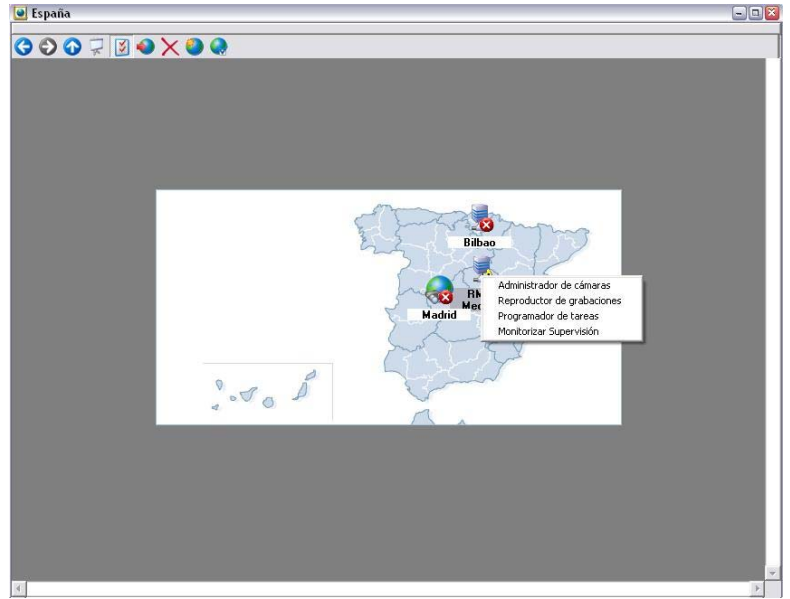

| cioneo m | indu oo muu                                                                                                    |                                                                                                    |                                                                                                    |                                                                                                    |                                                                                                    |                                                                                                    |                                                                                                    |
|----------|----------------------------------------------------------------------------------------------------|----------------------------------------------------------------------------------------------------|----------------------------------------------------------------------------------------------------|----------------------------------------------------------------------------------------------------|----------------------------------------------------------------------------------------------------|----------------------------------------------------------------------------------------------------|----------------------------------------------------------------------------------------------------|
| Eliminar | Descargar                                                                                                    | i)<br>Información                                                                                                    |                                                                                                    |                                                                                                    |                                                                                                    |                                                                                                    |                                                                                                    |
| C. Fecha | de inicio                                                                                                    | Fecha de fin                                                                                                    | Duración                                                                                                    | Imágenes                                                                                                    | WM                                                                                                    | Fecha de caducidad                                                                                                    | Protegida                                                                                                    |
| N 27/02/ | 2008 10:48:15                                                                                                    | 27/02/2008 16:17:14                                                                                                    | 05:28:59                                                                                                    | 429679                                                                                                    | No                                                                                                    |                                                                                                    | No                                                                                                    |
| N 22/05/ | 2009 20:58:00                                                                                                    | 22/05/2009 22:00:59                                                                                                    | 01:02:59                                                                                                    | 18896                                                                                                    | No                                                                                                    |                                                                                                    | No                                                                                                    |
| N 25/05/ | 2009 08:46:42                                                                                                    | 25/05/2009 8:46:55                                                                                                    | 00:00:13                                                                                                    | 195                                                                                                    | No                                                                                                    |                                                                                                    | No                                                                                                    |
| N 25/05/ | 2009 08:47:22                                                                                                    | 25/05/2009 8:47:29                                                                                                    | 00:00:07                                                                                                    | 103                                                                                                    | No                                                                                                    |                                                                                                    | No                                                                                                    |
| N 25/05/ | 2009 08:50:42                                                                                                    | 25/05/2009 8:50:48                                                                                                    | 00:00:06                                                                                                    | 129                                                                                                    | No                                                                                                    |                                                                                                    | No                                                                                                    |
| N 25/05/ | 2009 08:51:21                                                                                                    | 25/05/2009 8:51:25                                                                                                    | 00:00:04                                                                                                    | 86                                                                                                    | No                                                                                                    |                                                                                                    | No                                                                                                    |
| N 25/05/ | 2009 08:52:18                                                                                                    | 25/05/2009 8:52:23                                                                                                    | 00:00:05                                                                                                    | 70                                                                                                    | No                                                                                                    |                                                                                                    | No                                                                                                    |
| N 25/05/ | 2009 08:53:40                                                                                                    | 25/05/2009 8:53:46                                                                                                    | 00:00:06                                                                                                    | 98                                                                                                    | No                                                                                                    |                                                                                                    | No                                                                                                    |
| N 25/05/ | 2009 09:06:47                                                                                                    |                                                                                                    |                                                                                                    |                                                                                                    | No                                                                                                    |                                                                                                    | No                                                                                                    |
| N 25/05/ | 2009 09:07:49                                                                                                    | 25/05/2009 9:07:58                                                                                                    | 00:00:09                                                                                                    | 136                                                                                                    | No                                                                                                    |                                                                                                    | No                                                                                                    |
| N 25/05/ | 2009 09:11:24                                                                                                    | 25/05/2009 9:11:35                                                                                                    | 00:00:11                                                                                                    | 155                                                                                                    | No                                                                                                    |                                                                                                    | No                                                                                                    |
| N 25/05/ | 2009 10:24:03                                                                                                    |                                                                                                    |                                                                                                    |                                                                                                    | No                                                                                                    |                                                                                                    | No                                                                                                    |
| N 25/05/ | 2009 14:58:01                                                                                                    | 25/05/2009 16:00:59                                                                                                    | 01:02:58                                                                                                    | 18891                                                                                                    | No                                                                                                    | 24/06/2009 14:58:01                                                                                                    | No                                                                                                    |
| N 25/05/ | 2009 16:23:05                                                                                                    | 25/05/2009 16:25:24                                                                                                    | 00:02:19                                                                                                    | 2735                                                                                                    | No                                                                                                    |                                                                                                    | No                                                                                                    |
| N 26/05/ | 2009 12:44:13                                                                                                    |                                                                                                    |                                                                                                    |                                                                                                    | No                                                                                                    |                                                                                                    | No                                                                                                    |
| N 26/05/ | 2009 14:58:01                                                                                                    | 26/05/2009 16:00:59                                                                                                    | 01:02:58                                                                                                    | 18896                                                                                                    | No                                                                                                    | 25/06/2009 14:58:01                                                                                                    | No                                                                                                    |
|          | Eliminar<br>C. Fecha<br>22/05/<br>N 22/05/<br>N 25/05/<br>N 25/05/<br>N. | Eliminar         Descargar           C.         Fecha de inicio           M         27/02/2008 10.48:15           N         25/05/2009 20.58:00           N         25/05/2009 20.58:00           N         25/05/2009 86:42           N         25/05/2009 86:51:21           N         25/05/2009 08:52:18           N         25/05/2009 08:52:18           N         25/05/2009 08:07:49           N         25/05/2009 08:07:49           N         25/05/2009 08:07:49           N         25/05/2009 08:07:49           N         25/05/2009 08:07:49           N         25/05/2009 08:11:24           N         25/05/2009 08:12:41           N         25/05/2009 08:14:58:01           N         25/05/2009 08:12:41           N         25/05/2009 08:12:41           N         25/05/2009 08:14:58:01           N         25/05/2009 14:58:01           N         26/05/2009 14:58:01 | Eliminar         Descargar         Información           C.         Fecha de inicio         Fecha de fin           M | Eliminar         Descargar         Información           C.         Fecha de inicio         Fecha de fin         Duración.           M | Elminar         Descargar         Información           C.         Fecha de inicio         Fecha de fin         Duración         Imágenes           N         27/02/2008 10.48.15         27/02/2008 16.17.14         05.28.59         429679           N         22/05/2009 20.58:00         22/05/2009 20.05.90         01:02.59         18896           N         25/05/2009 80.46.42         25/05/2009 84.52         00:00.07         103           N         25/05/2009 84.512         25/05/2009 84.52         00:00.06         123           N         25/05/2009 86.512         25/05/2009 85.51.25         00:00.06         70           N         25/05/2009 08.51:21         25/05/2009 8.53.46         00:00.06         70           N         25/05/2009 08.61:47         25/05/2009 8.53.46         00:00:06         70           N         25/05/2009 08.07:49         25/05/2009 9.07:58         00:00:01         155           N         25/05/2009 09.07:49         25/05/2009 9.07:58         00:00:01         155           N         25/05/2009 11:24:03         25/05/2009 11:35         00:00:11         155           N         25/05/2009 14:58:01         25/05/2009 16:05:59         01:02:58         18891 | Eliminar         Descargar         Información         Imágenes         WM           C.         Fecha de inicio         Fecha de fin         Duración         Imágenes         WM           No.         27/02/2008 10.48:15         27/02/2008 16.17:14         05.28:59         4.29673         No           N         25/05/2009 20:58:00         22/05/2009 20:59         01:02:59         18896         No           N         25/05/2009 84:64:2         25/05/2009 84:72:9         00:00:07         103         No           N         25/05/2009 84:72:2         00:00:07         103         No           N         25/05/2009 84:72:3         00:00:06         70         No           N         25/05/2009 84:51:1         25/05/2009 8:51:23         00:00:06         70         No           N         25/05/2009 80:51:21         25/05/2009 8:52:23         00:00:06         70         No           N         25/05/2009 9:07:49         25/05/2009 8:07:49         85/05/2009 8:07:49         No           N         25/05/2009 9:07:49         25/05/2009 9:07:58         00:00:09         Na         No           N         25/05/2009 9:14:80:1         25/05/2009 9:11:35         00:00:11         155         No | Eliminar         Descargar         Información           C.         Fecha de inicio         Fecha de lín         Duración         Imágenes         WM         Fecha de caducidad           N         27/02/2008 10.48:15         27/02/2008 16.17:14         05:28:59         4/29679         No           N         25/05/2009 20:58:00         22/05/2009 22:00:59         01:02:59         18896         No           N         25/05/2009 84:64:2         25/05/2009 84:72:9         00:00:07         103         No           N         25/05/2009 84:52         25/05/2009 84:72:9         00:00:07         103         No           N         25/05/2009 84:52:1         25/05/2009 85:12         25/05/2009 85:12         00:00:06         70         No           N         25/05/2009 98:51:21         25/05/2009 85:23         00:00:06         98         No           N         25/05/2009 98:51:42         25/05/2009 8:53:46         00:00:09         70         No           N         25/05/2009 98:51:42         25/05/2009 8:53:40         00:00:09         76         No           N         25/05/2009 98:51:42         25/05/2009 8:53:40         00:00:09         76         No           N         25/05/2009 98:54 <td< td=""></td<> |

Lista de grabaciones

## Programador de tareas

Mediante este menú, podremos acceder al programador del corporateVIEWER. Para obtener más información sobre su funcionamiento, consultar el manual del e-netcamCLIENT.

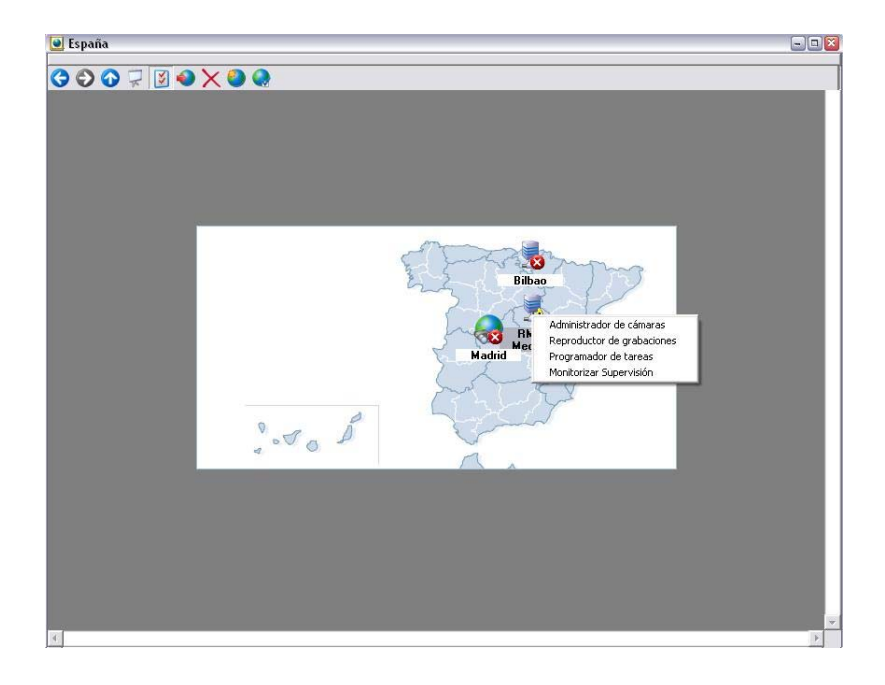

## **Recibir alarmas**

Este privilegio se debe dar de alta desde el grupo, no desde el servidor.

Para poder acceder a esta opción, se hará desde el menú emergente: hacer clic con el botón derecho del ratón sobre el icono de corporateVIEWER.

De esta manera, se tendrá acceso a la bandeja de entrada donde se recibirán las alarmas.

Esta nueva ventana se colocará en la parte derecha de la pantalla del monitor.

El Master será quien reciba las alarmas quien las enviará a los Slaves que pueden visualizar las alarmas, cerrarlas...

De esta manera, una vez que se haya definido en la cámara que salte una alarma, el Master recibirá dicha alarma y, a la vez, todos aquellos Slaves que estén activos (encendidos).

La ventana será idéntica para todos los usuarios lo que permitirá que reciban al mismo tiempo todas las alarmas generadas.

Para obtener más información sobre las alarmas, consultar el manual de e-netcamCLIENT.

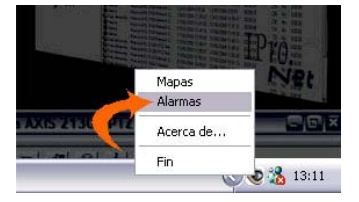

| ss Gru  | po de Usuarios: Alta                                                                                                    |
|---------|----------------------------------------------------------------------------------------------------|
| 82      | Información del grupo de usuarios.                                                                                                    |
| Nomb    | e                                                                                                    |
| Privile | gios                                                                                                    |
|         | odos<br>Servidor                                                                                                    |
|         |                                                                                                    |
|         | <ul> <li></li></ul>                                                                                                    |
| Ta      | Mapas<br>Control total                                                                                                    |
|         | Agregar y mover objetos del mapa                                                                                                    |
|         | Country of the second second s |

## Supervisión

Se permite la opción de conocer el estado de los diferentes servidores que están dados de alta en el sistema. Los diferentes apartados que se pueden conocer son:

- Conectividad IP entre el equipo donde se instala el corporateVIEWER y los diferentes servidores dados de alta en el sistema.
- Conectividad IP entre cada servidor y las diferentes cámaras dadas de alta en ellos.
- Espacio en disco de cada servidor dado de alta en el sistema.
- Estado de la señal de vídeo analógica en los diferentes video servidores dados de alta en los servidores.
- Sincronización de fecha y hora entre cada servidor y sus cámaras.
- Grabaciones perdidas en los diferentes servidores dados de alta en el sistema.
- Control del estado del servicio de alarmas y grabaciones de cada servidor dado de alta en el sistema.

En caso de tener activada la gestión de usuarios, este privilegio se debe dar de alta en los privilegios del grupo.

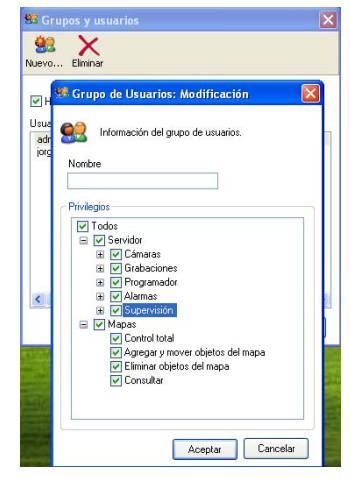

Dentro de las funcionalidades que ofrece la supervisión del estado de los diferentes servidores de la aplicación, se destacan dos: Supervisor y Monitorización del estado del servidor en el mapa.

#### Supervisor

El sistema "Supervisor" es una potente herramienta que permite monitorizar el estado de los sistemas a que tiene acceso el programa, y que se trata de todos los grabadores e-netcamRMS y/o equipos PC con la aplicación e-netcamCLIENT.

El uso de esta herramienta minimiza el mal funcionamiento de los sistemas, las pérdidas de comunicación, la parada de los sistemas de grabación, etc.

Con el "supervisor" el controlador podrá:

- Saber si un grabador es accesible
- Saber si ese grabador tiene algún tipo de anomalía y/o mal funcionamiento (servicio de "supervisión propio del grabador / e-netcamCLIENT. Consultar manual de la aplicación e-netcamCLIENT)

Es la herramienta de gestión de la supervisión a realizar a los servidores. Incluye:

- Configuración de la supervisión que se desea realizar.
- Monitorización del estado del servidor en un momento concreto en tiempo real
- Log de históricos
- Envío de SMS´s.

Para acceder al supervisor, ir al menú del icono del corporateVIEWER.

## Configuración

En este apartado se configuran los diferentes apartados de la supervisión.

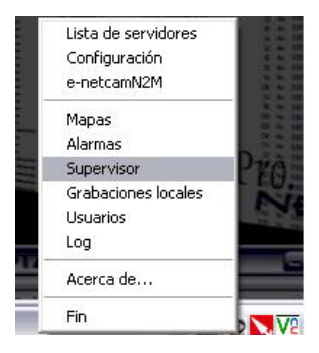

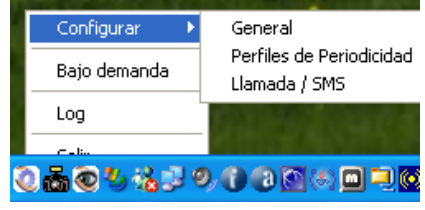

## General

Acceder a la opción "Configuración - General" del menú del icono del supervisor

## <u>General</u>

En esta pantalla se configuran los siguientes apartados:

<u>Modo</u>: Elegir entre visualizar sólo el estado del servidor o una lista con los mensajes generados por los procesos de supervisión del los servidores. (En el caso del corporateVIEWER se visualiza siempre la lista)

## Reproducir sonido al recibir un mensaje:

Se habilitaría para recibir los avisos en caso de mensajes de información, de error o de advertencia. El usuario seleccionará aquellos avisos sobre los que desea que el sistema le informe de forma sonora y, si además, desea que el aviso se repita constantemente.

Puerto del servicio de Supervisión: Por defecto 564.

<u>Guardar ficheros de log de los últimos (días)</u>: Por defecto 30

<u>Eliminar automáticamente los mensajes procesados.</u> <u>S/N</u>

| General 👹 rocesos 📃 Servidores                                              |                                    |  |
|-----------------------------------------------------------------------------|------------------------------------|--|
| General<br>Modo<br>Susta de Supervisión<br>Monitorización del estado        |                                    |  |
| Reproducir sonido al recibir un mensaje                                     |                                    |  |
| ✓ Habilitar                                                                 | Información                        |  |
| Repetir                                                                     | Error                              |  |
| Puerto Servicio de Supervisión:<br>Guardar ficheros de log de los último(s) | 564   Predeterminado     30   Días |  |
| Eliminar automaticamente mensajes co                                        | nsultados                          |  |
|                                                                             |                                    |  |

#### Procesos:

Se configuran los diferentes procesos de supervisión. En este caso es el proceso que controla la conectividad IP entre este equipo y los diferentes servidores del sistema.

Los procesos de los diferentes equipos (conectividad IP de las cámaras, espacio en disco, etc...) se configuran el los **e-netcamCLIENT** de cada servidor.

Se configura su activación o no, y la periodicidad de su ejecución.

| Configuración                      |               |             |                      |
|------------------------------------|---------------|-------------|----------------------|
| 🖌 General 👹 rocesos 🛛 💻 Servidore: | s             |             |                      |
| Servidor                           |               |             |                      |
| Conectividad IP                    | Periodicidad: | Cada Minuto | <ul> <li></li> </ul> |
|                                    |               |             |                      |
|                                    |               |             |                      |
|                                    |               |             |                      |
|                                    |               |             |                      |
|                                    |               |             |                      |
|                                    |               |             |                      |
|                                    |               |             |                      |
|                                    |               |             |                      |
|                                    |               |             |                      |
|                                    |               |             |                      |
|                                    |               |             |                      |
|                                    |               |             |                      |
|                                    |               |             |                      |
|                                    |               |             |                      |

#### Servidores:

En este apartado se configuran los servidores de los que se quiere recibir información, el tipo de información que se quiere recibir (Información, Advertencia, Error) y los procesos.

| Configuración                                                                                                    |                                                                                                    | ×        |
|----------------------------------------------------------------------------------------------------|----------------------------------------------------------------------------------------------------|----------|
| General Code Servidores  Servidores Servidores  Servidores  Servidores  Servidores  Servidores  Servidores Servidores Servidores Servidores Servidores Servidores | <ul> <li>Tipos de mensaje a mostrar en la lista</li> <li>✓ Información</li> <li>✓ Advertencia</li> <li>✓ Error</li> </ul> |          |
| Proceso Proceso Cámaras: Sincronizar fecha y hora Cámaras: Conectividad IP Video Servidores: Señal de video Grabaciones Perdidas V e_ncSVC Control V Servidores: Conectividad IP                                                                                                    |                                                                                                    | 00000000 |
|                                                                                                    | Aceptar                                                                                                    | Cancelar |

## Perfiles de Periodicidad

Estos perfiles determinan la frecuencia con la que se ejecuta el proceso de control de la conectividad IP con los diferentes servidores.

Hay unos perfiles por defecto, y se pueden crear tantos como desee, totalmente personalizados.

Ej: si queremos que el proceso se ejecute todos los domingos a las 09:30, la programación sería:

Minuto=30; Hora: 9; Día de la semana: 1; Día del mes: \*

El **símbolo** \* es el comodín que indica que cualquier valor es válido.

| ombre.                          |                 | Perfiles                                                                 |                                                                      |
|---------------------------------|-----------------|--------------------------------------------------------------------------|----------------------------------------------------------------------|
|                                 |                 | Nombre                                                                   |                                                                      |
| Parámetros<br>Minuto:           | (0-59)          | Cada Minuto<br>Cada 10 minutos<br>Cada 30 minutos<br>Cada Hora<br>Diario | "#"#"#"<br>0,10,20,30,40,50#"#.<br>0,30#"#"#"<br>5#"#"#"<br>30#9#"#" |
| Hora:<br>×                      | (0-23)          | Semanal<br>Mensual                                                       | 15#9#1#*<br>20#9#*#1                                                 |
| Día de la semana: (1=Domin<br>* | ngo - 7=Sábado) |                                                                          |                                                                      |
| Día del mes:                    | (1-31)          | 3                                                                        |                                                                      |

## Llamada/SMS

Este apartado permite la programación del envío de SMS's en caso de que la supervisión detecte algo anómalo. Parámetros a configurar:

<u>PC con el servicio de SMS del e-netcamCLIENT</u>: Indicar la dirección IP y el puerto donde se encuentra conectado el modem.

Descripción del SMS

Elegir entre Llamada o SMS

Número de teléfono al que enviar el SMS

Texto del SMS

<u>Proceso de Supervisión</u>: En este caso el único proceso es el que controla la conectividad IP de los servidores. Para enviar SMS en base a otros procesos (Ej: conectividad IP de las cámaras, espacio en disco,...) se debe programar en el "Supervisor" del **e-netcamCLIENT**.

Error - Restore: Enviar el mensaje cuando el proceso seleccionado detecte un error o cuando se recupere, o en los dos casos.

#### Monitorización

Se permite visualizar los diferentes mensajes de supervisión que llegan de los diferentes servidores del sistema.

En cada mensaje se indica el servidor desde donde se recibe el mensaje (LOCALHOST indica el propio equipo), el tipo de mensaje (Información, error,...) y el proceso de supervisión que lo genera.

| 🧕 Lista de Superv | risión          |                                  |
|-------------------|-----------------|----------------------------------|
| Tipo              | Servidor        | Proceso                          |
| Información       | LOCALHOST       | Supervision Service: OK          |
| 🔀 Error           | Tienda Asturias | Supervision service: Failed      |
| 🗼 Información     | LOCALHOST       | Servidores: Conectividad IP      |
| 🔀 Error           | LOCALHOST       | Servidores: Conectividad IP      |
| 🔀 Resultado       | LOCALHOST       | Servidores: Conectividad IP      |
| 🗼 Información     | Central         | Video Servidores: Señal de video |
| 🔍 Información     | Central         | Cámaras: Conectividad IP         |
| 🔍 Resultado       | Central         | Video Servidores: Señal de video |
| 🔀 Error           | Central         | Cámaras: Conectividad IP         |
| 🔀 Resultado       | Central         | Cámaras: Conectividad IP         |
|                   |                 | Net                              |
| 1                 |                 |                                  |

| Servidor:    | Central                       |  |
|--------------|-------------------------------|--|
| Tipo:        | Error                         |  |
| Fecha:       | 29/11/2007 18:11:16           |  |
| Descripción: | No data received.             |  |
| Cámara:      |                               |  |
| Nombre       | Nueva AXIS 221 Network Camera |  |
| IP:          | 192.168.52.222                |  |
|              |                               |  |

Si lo desea, puede ver los detalles de cada mensaje, haciendo doble clic sobre el mismo.

| IP/URL:        | 192.168.52.189 |                        |      |          |
|----------------|----------------|------------------------|------|----------|
| Puerto:        | 558            |                        |      |          |
| Descripción:   |                |                        |      |          |
| SMS            |                | 🔘 Llamada 🛛 SMS        |      |          |
| Número de telé | fono           | Texto del SMS          |      |          |
|                |                |                        |      |          |
| Descripción    | Llamada / S Nú | imero de teléf Proceso | Modo | Texto de |
| Descripción    | Llamada / S Nú | mero de teléf Proceso  | Modo | Texto de |

#### Logs

Esta funcionalidad permite consultar un log de históricos, con todos los mensajes recibidos de los diferentes servidores

| Configurar   | ۲  |
|--------------|----|
| Bajo demanda |    |
| Log          |    |
| Salir        |    |
| 2 💼 🎱 🔧 🏠 🖥  | 38 |

Para acceder a este log, seleccionar la opción "Log" del menú del icono del "Supervisor"

| 📕 Log             |                 |                                  |                                                        |                     |  |
|-------------------|-----------------|----------------------------------|--------------------------------------------------------|---------------------|--|
| Buscar Actualizar | Juardar Guardar |                                  |                                                        |                     |  |
| Tipo              | Servidor        | Proceso                          | Descripción                                            | Fecha               |  |
| 🔀 Error           | Tienda Asturias |                                  | No ha sido posible conectarse con el servidor. Comprue | 29/11/2007 18:17:11 |  |
| Información       | Central         | Video Servidores: Señal de video | Iniciado.                                              | 29/11/2007 18:16:54 |  |
| Información       | Central         | Cámaras: Conectividad IP         | Iniciado.                                              | 29/11/2007 18:16:54 |  |
| Resultado         | Central         | Video Servidores: Señal de video | Finalizado.                                            | 29/11/2007 18:16:54 |  |
| 😣 Error           | LOCALHOST       | Servidores: Conectividad IP      | Server Connection failed.                              | 29/11/2007 18:16:45 |  |
| 🔀 Resultado       | LOCALHOST       | Servidores: Conectividad IP      | Finalizado.                                            | 29/11/2007 18:16:45 |  |
| Información       | LOCALHOST       | Servidores: Conectividad IP      | Iniciado.                                              | 29/11/2007 18:16:44 |  |
| 🔇 Resultado       | Central         | Cámaras: Conectividad IP         | Finalizado.                                            | 29/11/2007 18:16:19 |  |
| 🔀 Error           | Central         | Cámaras: Conectividad IP         | No data received.                                      | 29/11/2007 18:16:17 |  |
| S Error           | Central         | Cámaras: Conectividad IP         | No data received.                                      | 29/11/2007 18:16:15 |  |
| Información       | Central         | Video Servidores: Señal de video | Iniciado.                                              | 29/11/2007 18:15:54 |  |
| Información       | Central         | Cámaras: Conectividad IP         | Iniciado.                                              | 29/11/2007 18:15:54 |  |
| Resultado         | Central         | Video Servidores: Señal de video | Finalizado.                                            | 29/11/2007 18:15:54 |  |
| S Error           | LOCALHOST       | Servidores: Conectividad IP      | Server Connection failed.                              | 29/11/2007 18:15:45 |  |
| 🔀 Resultado       | LOCALHOST       | Servidores: Conectividad IP      | Finalizado.                                            | 29/11/2007 18:15:45 |  |
| Información       | LOCALHOST       | Servidores: Conectividad IP      | Iniciado.                                              | 29/11/2007 18:15:44 |  |
| 🔀 Resultado       | Central         | Cámaras: Conectividad IP         | Finalizado.                                            | 29/11/2007 18:15:19 |  |
| 🔀 Error           | Central         | Cámaras: Conectividad IP         | No data received.                                      | 29/11/2007 18:15:17 |  |
| 🔀 Error           | Central         | Cámaras: Conectividad IP         | No data received.                                      | 29/11/2007 18:15:15 |  |

Además se permite la búsqueda por diferentes criterios, para poder localizar los mensajes deseados

Para acceder a la búsqueda selectiva, pulsar el botón

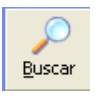

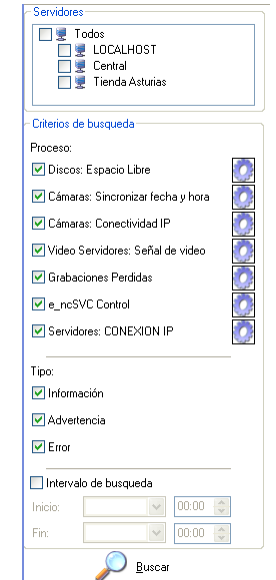

Se permite la búsqueda por varios criterios: Servidores, procesos, tipo de mensaje, intervalo de fecha y hora

#### Supervisión en mapa

Otra de las funcionalidades de las que se dispone es poder saber el estado de un servidor mientras el usuario está visualizando el mapa de servidores.

En este mapa, tanto los mapas anidados como los servidores se representarán con diferentes iconos que indican el estado de ese servidor.

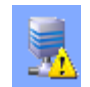

Indica que se ha detectado un problema no grave en el servidor

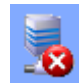

Se ha detectado un problema grave (Ej: perdida de conectividad con el servidor)

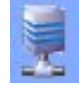

El estado del servidor es correcto

En caso de detectar un problema en un servidor, para monitorizar el estado de dicho servidor, ir a la opción "Monitorizar Supervisión", que nos detallará el estado del mismo.

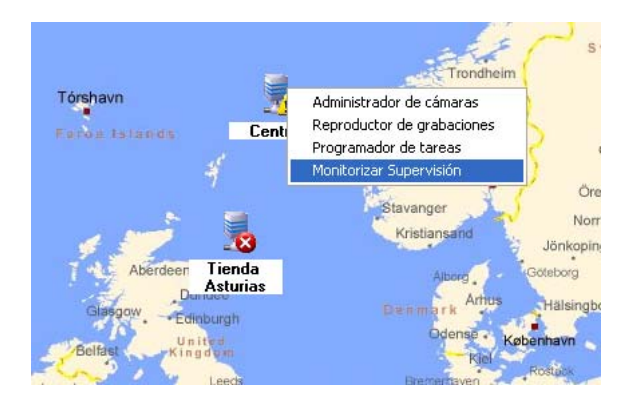

En esta monitorización se detalla la información de cada proceso de supervisión que se está ejecutando en dicho equipo, dándonos a conocer el o los problemas que ocurren

| Discos: Espacio Libre                                                                                                    | 🔅 Señal Video                                                   | 💮 💮 Grabacion      | es 🦉          | 💈 Svc Control   |
|----------------------------------------------------------------------------------------------------|-----------------------------------------------------------------|--------------------|---------------|-----------------|
| <ul> <li>Camaras: Sincroniza recha y nora</li> <li>Cámaras: Conectividad IP</li> <li>Video Servidores: Señal de video<br/>Grabaciones Perdidas</li> <li>e_ncSVC Control</li> </ul> | Espacio Disco<br>Discos: Es<br>Fecha: 29/<br>unidad(es) sin esp | Fecha-Hor.         | 0             | Conectividad II |
|                                                                                                    | Unidad de disco                                                 | Reserva de espacio | Espacio libre | Estado          |
|                                                                                                    | C:V                                                             | 10%                | 13%           | OK              |
|                                                                                                    |                                                                 |                    |               |                 |

## Aplicaciones

El sistema corporateVIEWER puede ser aplicable a muchos casos particulares ayudando en el seguimiento y vigilancia de las instalaciones. A continuación mostramos algunos ejemplos:

# Red de tiendas que dispone de una sede central y varias tiendas/delegaciones en diferentes puntos geográficos.

Gracias al sistema corporateVIEWER, desde la sede central se podría tener un seguimiento de todo lo que suceda en cada una de las tiendas. En este caso, sería en la sede central donde se configuraría el equipo Master desde donde se podrían conectar a los diferentes sistemas e-netcamCLIENT y/o e-netcamRMS. Así, podría controlar y motorizar las instalaciones de grabación, pudiendo visualizar las imágenes grabadas por cada uno de los sistemas remotos e-netcamCLIENT y e-netcamRMS, así como visualizar en directo lo que está ocurriendo en cada una de las tiendas.

## Nave o Centro Comercial formado por varias plantas.

En este caso, dispondríamos de un centro de control (Master) desde donde se podrían controlar y motorizar cada uno de los equipos remotos instalados en cada una de las plantas: parking, planta baja, primera planta, edificio dos, edificio, tres, etc.

Para estas aplicaciones, lo único necesario es la instalación del sistema corporateVIEWER en el punto de control (Master) y, en cada equipo remoto, **un vídeo grabador IP**.

| EJEMPLO DE APLICACIÓN                                                                                                    |                                                                                                    |
|----------------------------------------------------------------------------------------------------|----------------------------------------------------------------------------------------------------|
| RED DE TIENDAS / DELEGACIONES                                                                                                    | NAVE / CENTRO COMERCIAL                                                                                     |
| Sede de la red.<br>Tienda en Sevilla.<br>Tienda en Barcelona.<br>Tienda en Granada.<br>Tienda en Santander.<br>Tienda en Pontevedra | Centro de control.<br>Parking 1<br>Planta Baja.<br>Primera Planta.<br>Edificio 1<br>Edificio 2<br>Parking 2 |
| EN LA CENTRAL 1<br>EN CADA PUNTO UN                                                                                                 | CorporateVIEWER<br>VÍDEO GRABADOR IP                                                                        |

## Requisitos

- Sistemas remotos basados en tecnología de vídeo IP IProNet: e-netcamCLIENT y e-netcamRMS
- Cámaras o encoders compatibles con IProNet (más de 10 fabricantes entre los que elegir) en los sistemas remotos
- Conectividad desde y hacia las instalaciones remotas
- Licencia corporateVIEWER (o licencias, en entornos multi operador)
- PC(s) con S.O. Windows XP o superior (recomendado sistema multi monitor)
- Tarjeta vídeo multi monitor para trabajo en modo multi pantalla

#### Net2Monitor

El Net2Monitor es un equipo que dispone de un sistema operativo embebido y un programa "descodificador" que posibilitan la generación y despliegue rápidos, sencillos y económicos de:

Video wall, soportando cada monitor su propio sistema de descodificación, para ofrecer unas altas prestaciones en el campo de la visualización de cámaras en directo.

Paneles informativos, que posibilitan el despliegue de mensajes informativos a situaciones locales o remotas gestionados por el corporateVIEWER, pues sistemas como la "Matriz Virtual y, sobre todo, la "Synthetic Camera" facilitan de forma notable el tráfico de información en tiempo real.

Por ejemplo, una cadena de establecimiento que desee trasmitir de forma simultánea información de ofertas a los monitores instalados en los escaparates de los propios establecimientos, y todo ello realizado en tiempo real desde las oficinas centrales de la propia cadena.

Desde el corporateVIEWER se pueden gestionar tantos Net2Monitor como se desee, teniendo en cuenta que ello no sobrecarga el sistema, pues cada equipo se encarga de realizar sus propias tareas de "descodificación" de imágenes, y su posterior traslado a la pantalla, mediante el conector VGA del que dispone.

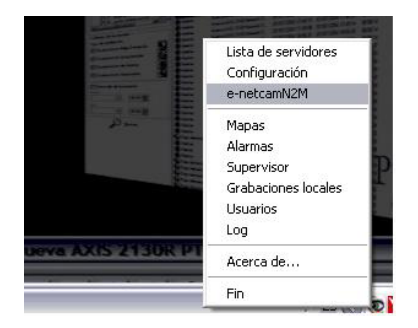

Previamente al uso, será necesario dar de alta los diferentes equipos Net2Monitor, lo que se describe en la siguiente pantalla:

Los campos *Nombre, IP/URL, Puerto, Usuario y Contraseña* se corresponden con los datos de conexión donde se encuentra el equipo Net2Monitor (ver manual de Configuración y Uso del equipo)

| Servidor    | IP/URL                                                   | Puerto                                |   |
|-------------|----------------------------------------------------------|---------------------------------------|---|
| e-netcamN2M | 192 168 52 57                                            | 80                                    |   |
| 24          | e-netcamN2M                                              |                                       | 9 |
|             | Nombre:<br> e-netcamN2M<br> IP/URL:<br> <br>Usuario:<br> | Contraseña:<br>Contraseña:<br>Aceptar |   |
|             | 1.1                                                      |                                       |   |

Una vez instalado en el sistema, será posible "enviar" al monitor gestionado por el net2Monitor las cámaras, grupos, matrices virtuales, etc., mediante el uso del botón derecho del ratón sobre la cámara o sistema a visualizar, tal y como se indica en la pantalla siguiente:

| Nuevo Elimina   | Video-Ronda | Ver Todo Vista Mapas               |               |
|-----------------|-------------|------------------------------------|---------------|
|                 |             | General                            |               |
| Nombre          | Geometría   | Nombre IP/URL                      | Puerto I      |
| Ceneral General |             | Autobusase Chic m-cam.uchicago.edu | 80 A          |
| AXIS            | 2x2         | RAXIS 213 PTZ D 192.168.52.213     | 80 A          |
| BOSCH           | 1x1         | AXIS 2410A Vide 192.168.52.241     | 80 A          |
| demo            | 2x2         | AXIS Q7401 Vide 192.168.52.82      | 80 A          |
| demo_prueba     | 3x3         | 💽 Demo Overlay 🛛 localhost         | 8088 II       |
| demo_prueba2    | 3x3         | 📑 Dynamic Overlay Iocalhost        | 8088 II       |
| demo2           | 2x2         | 💽 Dynamic Overlay Iocalhost        | 8088 II       |
| demos           | 2x2         | 💽 Dynamic Overlay Iocalhost        | 8088 II       |
| EXTERIORES      | 2x2         | PExter Video                       | +             |
| 🕂 matriculas    | 1x1         | Perfiles                           | <u>۸</u>      |
| PANASONIC       | 2x2         | 🔮 Nuev Copiar                      | ¢.            |
| preset          | 2x2         | Cortar                             | ¢             |
| presets         | 1x1         | Pegar                              | ¢ V           |
| SONY            | 1x1         | Nuev Eliminar                      | A 1           |
| 🕂 Tráfico       | 2x2         | S Nue                              | - C           |
| SALVO           |             | Rinne Propiedades generales        | ¢ _           |
| 🤪 salvo_prueba  |             | Abrir página de configuración      | ¢             |
|                 |             | Thue Enviar a                      | ▶ e-netcamN2M |
|                 |             | Nueva ANIS 232 132.168.92.232      | 5UZ1 F        |
|                 |             | Nueva BOSCH D 192.168.52.170       | 80 E          |
|                 |             | P Nueva PANASO 192.168.52.131      | 4077 F        |
|                 |             | Nueva PANASO 192.168.52.160        | 80 F          |

## Auditoría de grabaciones remotas

e-netcamCLIENT permite realizar grabaciones "full frame" o "full rate", lo que significa que en el grabador que disponga del software e-netcamCLIENT o el equipo e-netcamRMS podrá disponer de grabaciones que presentan la máxima calidad y tamaño.

Hoy no es extraño encontrar grabaciones de más de un megapixel, que harían muy dificultosa la consulta remota de dichas grabaciones, sobre todo en entornos de ancho de banda reducidos (sucursales bancarias, grandes cadenas de establecimientos, franquicias, etc.)

IProNet aconseja GRABAR EL MAXIMO DE CALIDAD Y CANTIDAD, porque luego es posible utilizar la herramienta de "Recodificación dinámica" para variar en tiempo real la cantidad y calidad de información que se transmite, sin que ello perjudique al formato y tamaño con el que se ha realizado la grabación de forma nativa.

Es un sistema que compatibiliza la cantidad y calidad de información con la facilidad y agilidad de la reproducción y posicionamiento de las imágenes en el momento de realizar el visionado de las mismas.

Las herramientas del corporateVIEWER permiten:

- Ver en vivo grabaciones recodificadas, rebajadas en calidad y escaladas a tamaños menores
- Posicionar hacia adelante y hacia atrás el cursor en fragmentos de minuto a minuto (AvPag/RePag)
- Posicionar hacia adelante y hacia atrás el cursor en fragmentos de segundo a segundo (flechas derecha e izquierda)
- Posicionar el cursor hacia adelante y hacia atrás FRAME A FRAME, pulsando el botón izquierdo del ratón cuando se encuentre sobre la imagen de la grabación en formato "Player"
- En cualquier momento, establecer "marcas de texto" que luego podrán utilizarse como segmentos de navegación instantánea y de descarga fragmentada entre dichas marcas.

Para operar de esta forma, una vez solicitada la grabación al servidor remoto, en la pantalla de reproducción "Player", se pulsará el botón:

- Izquierdo: Aparece la "tira de imágenes" que posibilita el avance "frame a frame"
- Derecho: Aparece la pantalla de configuración de la recodificación dinámica que, en base a los parámetros seleccionados (escala y calidad) realizará el equipo remoto, siempre sin cambiar la grabación realmente realizada.
- Ctrl + T: Da paso a la ventana de introducción del texto que servirá de marcador. Para finalizar, se pulsará <Intro>

De esta manera, una grabación muy "pesada", de gran calidad, podrá ser visualizada de forma remota con agilidad, posicionando el cursor incluso frame a frame mientras se realizan marcadores para posicionar el cursor rápidamente o bien para generar los inicios y finales de descargas posteriores.

En la navegación siempre es posible desactivar el botón "Habilitar recodificación" para que el sistema envíe las imágenes en formato nativo, y con ello obtener el máximo de información y calidad, en base a realizar comprobaciones puntuales sobre la posición, las imágenes, el escenario, etc.

Las siguientes pantallas muestran un ejemplo del proceso a seguir en la recodificación dinámica:

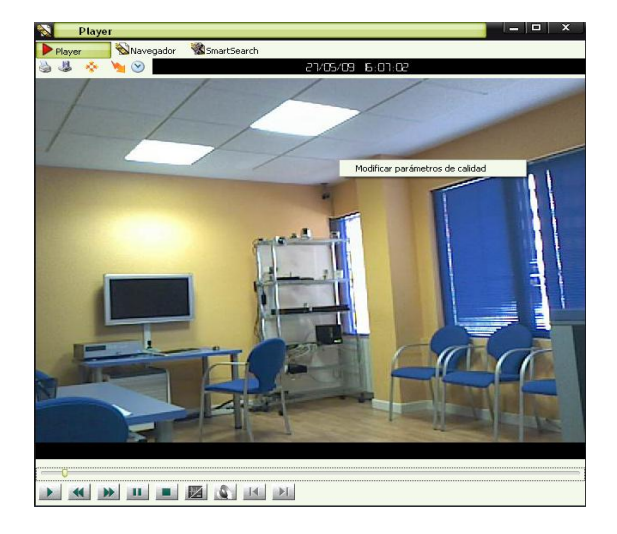

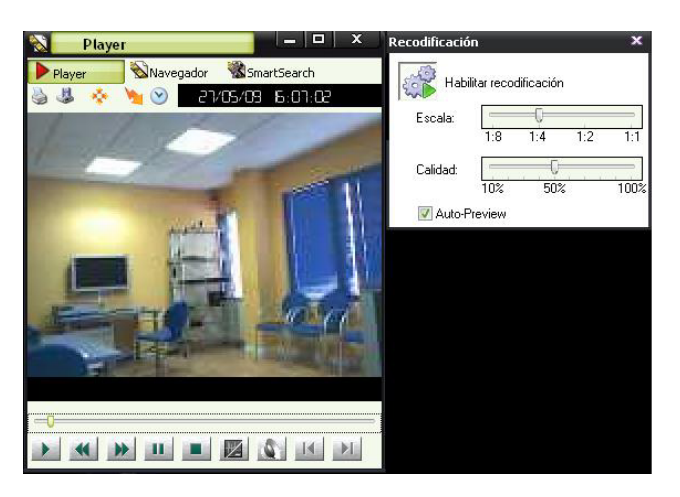

## Descargas diferidas

## En el sistema remoto (e-netcamCLIENT/e-netcamRMS)...

Este proceso es una consecuencia del anterior, pues permite descargar de forma diferida (también inmediata) los fragmentos de una grabación que previamente hayan sido fijados.

Obviamente, es posible descargar una grabación completa, de igual manera que es posible descargarla en formato nativo, es decir tal y como se ha realizado. Pero es muy interesante desarrollar los siguientes puntos, que se ofrecen una vez se pulsa el botón "Descargas" de la pantalla que ofrece el listado de grabaciones, y una vez posicionado el cursor sobre la grabación en la que se desea operar:

**Descarga completa**, lo que trasladaría desde el grabador remoto a la ubicación indicada la grabación completa, sea en forma inmediata o en forma diferida.

**Descarga parcial**, lo que permite fragmentar la grabación a descargar entre unos intervalos horarios determinados (Selección del intervalo) o los "marcadores", que previamente se habrán fijado en la operativa descrita en el punto anterior.

Si la descarga es diferida, se indicará al sistema cuando se desea que se ejecute el proceso y, sea diferida o no, si se desea que el sistema remoto recodifique la grabación en formato H.264, a escala y con unos parámetros de compresión diferentes a los utilizados en el momento de realizar la grabación.

| Programada [CONTINUA]. Nueva AXIS 221 Network Camera<br>Programada [Telediarios]<br>Baio demanda<br>Baio demanda<br>Nueva AXIS 210 Network Camera<br>Baio demanda<br>Nueva AXIS 210 Network Camera<br>Baio demanda<br>Nueva AXIS 210 Network Camera<br>Baio demanda<br>Nueva AXIS 210 Network Camera<br>Nueva AXIS 210 Network Camera<br>Nueva AXIS 211 Network Camera<br>Nueva AXIS 211 Network Camera<br>Nueva AXIS 211 Network Camera<br>Programada [Gabacion]<br>Nueva AXIS 220 + Network Dome Camera<br>Baio demanda<br>Nueva AXIS 220 + Network Dome Camera<br>Baio demanda<br>Nueva AXIS 210 Network Camera<br>Programada [Gabacion]<br>Nueva AXIS 210 Network Camera<br>Programada [Gabacion]<br>Nueva AXIS 220 + Network Dome Camera<br>Programada [Gabacion]<br>Nueva AXIS 220 + Network Dome Camera<br>Baio demanda<br>Nueva AXIS 220 + Network Dome Camera<br>Programada [Gabacion]<br>Nueva AXIS 220 + Network Dome Camera<br>Baio demanda<br>Nueva AXIS 220 + Network Dome Camera<br>Programada [Gabacion]<br>Nueva AXIS 220 + Network Dome Camera<br>Baio demanda<br>Nueva AXIS 220 + Network Dome Camera<br>Baio demanda<br>Nueva AXIS 220 + Network Dome Camera<br>Baio demanda<br>Nueva AXIS 211 Network Camera<br>Nueva AXIS 212 Network Camera<br>Nueva AXIS 211 Network Camera<br>Nueva AXIS 211 Network Camera<br>Nueva AXIS 212 PTZ Network Camera<br>Programada [Gabacion]<br>Nueva AXIS 212 PTZ Network Camera<br>Programada [Gabacion]<br>Nueva AXIS 212 Network Camera<br>Nueva AXIS 212 PTZ Network Camera<br>Programada [Gabacion]<br>Nueva AXIS 212 Network Camera<br>Nueva AXIS 212 Network Camera<br>Nueva AXIS 212 Network Camera<br>Nueva AXIS 212 PTZ Network Camera<br>Programada [Gabacion]<br>Nueva AXIS 212 Network Camera<br>Nueva AXIS 212 Network Camera<br>Nueva AXIS 212 PTZ Network Camera<br>Nueva AXIS 212 Network Camera<br>Nueva AXIS 212 Network Camera<br>Nueva AXIS 212 Network Camera<br>Nueva AXIS 212 Network Camera<br>Nueva AXIS 212 Network Camera<br>Nueva AXIS 212 Network Camera<br>Nueva AXIS 212 Network Camera<br>Nueva AXIS 212 Network Camera<br>Nueva AXIS 212 Network Camera<br>Nueva AXIS 212 Network Camera<br>Nueva AXIS 212 Network Camera<br>Nueva AXIS 212 Network Camera<br>Nueva AXIS 212 Netwo | Buscar Actualizar                                                                                                    | Eliminar Descargar                                                                                                    | Información                                                                                                    | Fecha de inicio                                                                                                    | Fecha de fin                                                                                                    | Duración                                            | Imágen                                                             |
|----------------------------------------------------------------------------------------------------|----------------------------------------------------------------------------------------------------|----------------------------------------------------------------------------------------------------|----------------------------------------------------------------------------------------------------|----------------------------------------------------------------------------------------------------|----------------------------------------------------------------------------------------------------|-----------------------------------------------------|--------------------------------------------------------------------|
| C: Varchivos de programa \ProNet\CorporateViewer\Records                                                                                                    | Programada [CUNTINUA]<br>Programada [Telediarios]<br>Bajo demanda<br>Bajo demanda<br>Bajo demanda<br>Bajo demanda<br>Bajo demanda<br>Bajo demanda<br>Bajo demanda<br>Bajo demanda<br>Bajo demanda<br>Bajo demanda<br>[Programada [grabacion]<br>Programada [relediarios]<br>Bajo demanda<br>Bajo demanda<br>Bajo demanda<br>Programada [grabacion]<br>Programada [grabacion]<br>Programada [grabacion]<br>Programada [24h]<br>Programada [Telediarios] | Launas AVS 221 Network Came<br>Nueva AVIS 222N + Network Do<br>Nueva AVIS 222N + Network Do<br>Nueva PANASONIC BB + IICM31<br>Nueva AVIS 2010 BB + IICM31<br>Nueva AVIS 22D + Network Do<br>Nueva AVIS 22D + Network Do<br>Nueva AVIS 22D + Network Came<br>Nueva AVIS 21D Network Came<br>Nueva AVIS 21D Network Came<br>Nueva AVIS 22D + Network Do<br>Nueva AVIS 232D + Network Do<br>Nueva AVIS 232D + Network Came<br>Nueva AVIS 232D + Network Came<br>Nueva AVIS 232D + Network Came<br>Nueva AVIS 232D + Network Came<br>Visual Matrix (AVIS16)<br>Nueva AVIS 232D + Network Came<br>Visual Matrix (AVIS16)<br>Nueva AVIS 232D + Network Came<br>Visual Matrix (AVIS16)<br>Nueva AVIS 232D + Network Came<br>Visual Matrix (AVIS16) | a Desc<br>me Camera<br>a Configuraci<br>Desca<br>me Camera<br>a Selecció<br>a Selecció<br>a Selecció<br>a Selecció<br>a Selecció<br>era<br>a me Camera<br>me Camera<br>era<br>a a<br>era<br>a a<br>era<br>era<br>era<br>era<br>era<br>era<br>era<br>era<br>era<br>er | Carga de grabaciones     carga de grabaciones     ón de descarga     ga parcial     de intervalo     as     f5/2009 ▼ 00.00 ♥     fielda     pa difeida     hora de descarga:     2029 ▼ 00.00 ♥     fielda     nora de descarga:     coog ▼ 00.00 ♥     fielda     fielda | Fin:           27/05/2009           Fin:           27/02/2008           27/02/2008           13           14           12           13           14           12           13           14           13           14           12           13           14           12           13           14           13           14           13           14           12           13           14           12           13           14           13           14           13           14           13           14           12           14           14           12           14           12           12           13           14           15           14           12           13           14           12 <td>00.00 €<br/>bolsa2 ▼<br/>skład:<br/>0% 50% 1<br/>IPEG-4</td> <td>1<br/>1<br/>1<br/>1<br/>1<br/>1<br/>1<br/>1<br/>1<br/>1<br/>1<br/>1<br/>1<br/>1</td> | 00.00 €<br>bolsa2 ▼<br>skład:<br>0% 50% 1<br>IPEG-4 | 1<br>1<br>1<br>1<br>1<br>1<br>1<br>1<br>1<br>1<br>1<br>1<br>1<br>1 |

Finalmente, se indicará al sistema dónde se desea que quede alojada la grabación y, en el caso de ser una unidad de red, los parámetros de conexión si existen.

Al pulsar el botón "Aceptar", el sistema realizará la descarga inmediatamente (en caso de no ser diferida) o quedará planificado para ejecutar en el momento definido el proceso.

En ambos casos se solicita autorización para alojar las grabaciones a descargar en la ubicación definida, y la inclusión del ítem de esa grabación en la lista de "Grabaciones Locales".

Estos procedimientos se realizan contra el servidor remoto en el que se encuentran las grabaciones alojadas, y por tanto, las pantallas hacen referencia a las listas de grabaciones contenidas en los equipos remotos.

## En el corporateVIEWER...

Una vez configurado el sistema, se podrá acceder a las "Grabaciones Locales" del corporateVIEWER, y desde esa pantalla, acceder a la que representa el listado y status de las grabaciones que se encuentran en forma local.

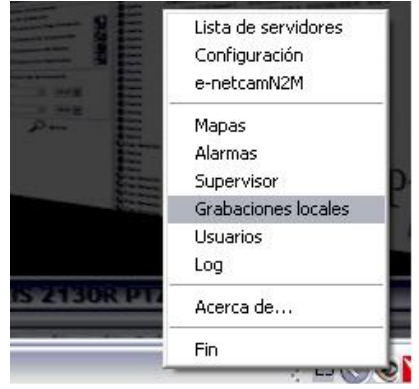

| Gestor de Gra                                    | abaciónes                          |                                    |                                |                      |                    | Ì        |                                        |                 |
|--------------------------------------------------|------------------------------------|------------------------------------|--------------------------------|----------------------|--------------------|----------|----------------------------------------|-----------------|
| D Q<br>Buscar Actualizar                         | Agregar El                         | X<br>Iminar 4                      | 💦 [<br>Ajarmas Ser             | 1)<br>rvidor         | (1)<br>Información | Descarg  | jas                                    |                 |
| ipo<br>Programada (Telediario:                   | C. Fecha de ini<br>s] N 22/05/2009 | icio Fecha<br>21:14:39 22/05/      | de fin<br>2009 21:34:53        | Duración<br>00:20:14 | Imágenes<br>6071   | WM<br>No | Fecha de caducidad                     | Protegida<br>No |
| Programada [Telediario<br>Programada [Telediario | s] N 22/05/2009<br>s] N 22/05/2009 | 21:14:39 22/05/<br>21:14:39 22/05/ | 2009 21:34:53<br>2009 21:40:48 | 00:20:14<br>00:26:09 | 6072<br>7846       | No<br>No |                                        | No<br>No        |
| Eliminar completados                             | Descargar todo                     | 1                                  |                                |                      |                    |          |                                        |                 |
| Servidor                                         | Fecha                              | Completado<br>100%                 | Cámara<br>Nuevo AVIS 2         | 22D+ Net             | Tipo de grat       | bación   | Fecha de inicio<br>22/05/2009 20-59-00 | Fecha de fin    |
| RMS Medium 500                                   | 26/05/2009 13:19                   | 100%                               | Nueva AXIS 2                   | 232D+Net             | Programada         |          | 22/05/2009 20:58:00                    | 22/05/2009 2    |
| RMS Medium                                       | 27/05/2009 12:00                   | 100%                               | Nueva AXIS 2                   | 232D + Net           | Programada         |          | 22/05/2009 20:58:00                    | 22/05/2009      |
| 💍 RMS Medium                                     | 27/05/2009 20:00                   | 0%                                 | Nueva AXIS 2                   | 221 Networ           | Programada         |          | 27/02/2008 10:48:15                    | 27/02/2008      |
| 4                                                |                                    | m                                  |                                |                      |                    |          |                                        | •               |
|                                                  |                                    |                                    |                                |                      |                    |          |                                        |                 |

Más información en preventa@ipronet.es